DataWorx PLC User Manual PC-DPLC-M

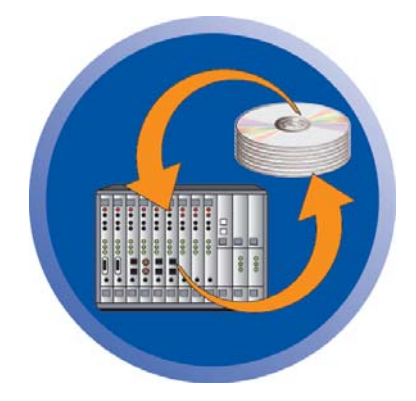

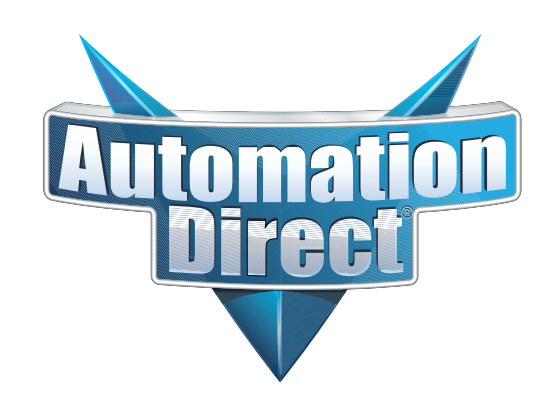

www.automationdirect.com

# DataWorx PLC User Manual PC-DPLC-M

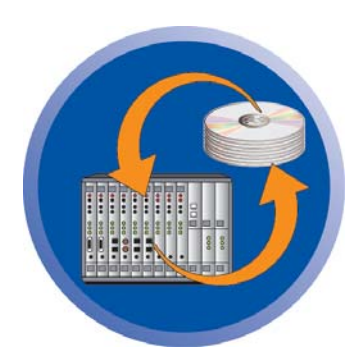

Please include the manual number and the manual issue, both shown below, when communicating with Technical Support regarding this publication.

| Manual Number: | PC-DPLC-M     |
|----------------|---------------|
| lssue:         | Third Edition |
| Issue Date:    | 01 October 07 |

| Publication History |                        |                               |  |
|---------------------|------------------------|-------------------------------|--|
| Issue               | Description of Changes |                               |  |
| First Edition       | 15 Sep 03              | Original                      |  |
| Second Edition      | 01 July 05             | New logos and screen captures |  |
| Third Edition       | 01 October 07          | Product Updates Version 2.1   |  |

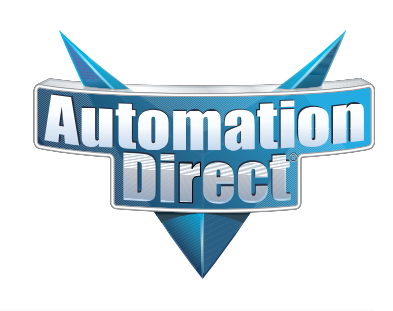

## DataWorx PLC

# 🖋 WARNING 💉

Thank you for purchasing automation equipment from AutomationDirect.com<sup>TM</sup>, doing business as, AutomationDirect. We want your new automation equipment to operate safely. Anyone who installs or uses this equipment should read this publication (and any other relevant publications) before installing or operating the equipment.

To minimize the risk of potential safety problems, you should follow all applicable local and national codes that regulate the installation and operation of your equipment. These codes vary from area to area and usually change with time. It is your responsibility to determine which codes should be followed, and to verify that the equipment, installation, and operation is in compliance with the latest revision of these codes.

At a minimum, you should follow all applicable sections of the National Fire Code, National Electrical Code, and the codes of the National Electrical Manufacturer's Association (NEMA). There may be local regulatory or government offices that can also help determine which codes and standards are necessary for safe installation and operation.

Equipment damage or serious injury to personnel can result from the failure to follow all applicable codes and standards. We do not guarantee the products described in this publication are suitable for your particular application, nor do we assume any responsibility for your product design, installation, or operation.

Our products are not fault-tolerant and are not designed, manufactured or intended for use or resale as online control equipment in hazardous environments requiring fail-safe performance, such as in the operation of nuclear facilities, aircraft navigation or communication systems, air traffic control, direct life support machines, or weapons systems, in which the failure of the product could lead directly to death, personal injury, or severe physical or environmental damage ("High Risk Activities"). AutomationDirect specifically disclaims any expressed or implied warranty of fitness for High Risk Activities.

For additional warranty and safety information, see the Terms and Conditions section of our catalog. If you have any questions concerning the installation or operation of this equipment, or if you need additional information, please call us at 770-844-4200.

This publication is based on information that was available at the time it was printed. At AutomationDirect we constantly strive to improve our products and services, so we reserve the right to make changes to the products and/or publications at any time without notice and without any obligation. This publication may also discuss features that may not be available in certain revisions of the product.

### Trademarks

This publication may contain references to products produced and/or offered by other companies. The product and company names may be trademarked and are the sole property of their respective owners. AutomationDirect disclaims any proprietary interest in the marks and names of others.

#### Copyright 2007 AutomationDirect, All Rights Reserved

No part of this manual shall be copied, reproduced, or transmitted in any way without the prior, written consent of AutomationDirect. AutomationDirect retains the exclusive rights to all information included in this document.

# AVERTISSEMENT ,

Nous vous remercions d'avoir acheté l'équipement d'automatisation de AutomationDirect, en faisant des affaires comme, AutomationDirect. Nous tenons à ce que votre nouvel équipement d'automatisation fonctionne en toute sécurité. Toute personne qui installe ou utilise cet équipement doit lire la présente publication (et toutes les autres publications pertinentes) avant de l'installer ou de l'utiliser.

Afin de réduire au minimum le risque d'éventuels problèmes de sécurité, vous devez respecter tous les codes locaux et nationaux applicables régissant l'installation et le fonctionnement de votre équipement. Ces codes diffèrent d'une région à l'autre et, habituellement, évoluent au fil du temps. Il vous incombe de déterminer les codes à respecter et de vous assurer que l'équipement, l'installation et le fonctionnement sont conformes aux exigences de la version la plus récente de ces codes.

Vous devez, à tout le moins, respecter toutes les sections applicables du Code national de prévention des incendies, du Code national de l'électricité et des codes de la National Electrical Manufacturer's Association (NEMA). Des organismes de réglementation ou des services gouvernementaux locaux peuvent également vous aider à déterminer les codes ainsi que les normes à respecter pour assurer une installation et un fonctionnement sûrs.

L'omission de respecter la totalité des codes et des normes applicables peut entraîner des dommages à l'équipement ou causer de graves blessures au personnel. Nous ne garantissons pas que les produits décrits dans cette publication conviennent à votre application particulière et nous n'assumons aucune responsabilité à l'égard de la conception, de l'installation ou du fonctionnement de votre produit.

Nos produits ne sont pas insensibles aux défaillances et ne sont ni conçus ni fabriqués pour l'utilisation ou la revente en tant qu'équipement de commande en ligne dans des environnements dangereux nécessitant une sécurité absolue, par exemple, l'exploitation d'installations nucléaires, les systèmes de navigation aérienne ou de communication, le contrôle de la circulation aérienne, les équipements de survie ou les systèmes d'armes, pour lesquels la défaillance du produit peut provoquer la mort, des blessures corporelles ou de graves dommages matériels ou environnementaux («activités à risque élevé»). La société AutomationDirect nie toute garantie expresse ou implicite d'aptitude à l'emploi en ce qui a trait aux activités à risque élevé.

Pour des renseignements additionnels touchant la garantie et la sécurité, veuillez consulter la section Modalités et conditions de notre documentation. Si vous avez des questions au sujet de l'installation ou du fonctionnement de cet équipement, ou encore si vous avez besoin de renseignements supplémentaires, n'hésitez pas à nous téléphoner au 770-844-4200.

Cette publication s'appuie sur l'information qui était disponible au moment de l'impression. À la société AutomationDirect, nous nous efforçons constamment d'améliorer nos produits et services. C'est pourquoi nous nous réservons le droit d'apporter des modifications aux produits ou aux publications en tout temps, sans préavis ni quelque obligation que ce soit. La présente publication peut aussi porter sur des caractéristiques susceptibles de ne pas être offertes dans certaines versions révisées du produit.

#### Marques de commerce

La présente publication peut contenir des références à des produits fabriqués ou offerts par d'autres entreprises. Les désignations des produits et des entreprises peuvent être des marques de commerce et appartiennent exclusivement à leurs propriétaires respectifs. AutomationDirect nie tout intérêt dans les autres marques et désignations.

#### Copyright 2007 AutomationDirect, Tous droits réservés

Nulle partie de ce manuel ne doit être copiée, reproduite ou transmise de quelque façon que ce soit sans le consentement préalable écrit de la société AutomationDirect. AutomationDirect conserve les droits exclusifs à l'égard de tous les renseignements contenus dans le présent document.

# DataWorx PLC

# ADVERTENCIA 🗡

Gracias por comprar equipo de automatización de AutomationDirect. Deseamos wue su nuevo equipo de automatización opere de manera segura. Cualquier persona que instale o use este equipo debe leer esta publicación (y culaquier otra publicación pertinente) antes de instalar u operar el equipo.

Para reducir al mínimo el potencial de riesgo debido a problemas de seguridad, debe seguir todos los códigos de seguridad locales o nacionales aplicables que regulan la instalación y operación de su equipo. Estos códigos varian de área en área y usualmente cambian con tiempo. Es su responsabilidad el determinar cuales códigos deben ser seguidos, y verificar que el equipo, instalación, y operación estén en cumplimiento con la revisión mas reciente de estos códigos.

Como mínimo, debe seguir las secciones aplicables del Código Nacional de Incendio, Código Nacional Eléctrico, y los códigos de (NEMA) la Asociación Nacional de Fabricantes Eléctricos. Puede haber oficinas de regulación local o del gobierno que pueden asistir en determinar cuales códigos y normas son necesarios para una instalación e operación segura.

Falta de seguir todos los códigos y normas aplicables, puede resultar en daños al equipo o lesiones serias a personas. No garantizamos los productos descritos en esta publicación a ser adecuado para su aplicación en particular, ni asumimos ninguna responsabilidad por el diseño de su producto, la instalación, u operación.

Nuestros productos no son tolerantes a fallas y no han sido diseñados, fabricados o intencionados para el uso o reventa como un equipo de control de línea en ambientes peligrosos que requieren una ejecución sin fallas, tales como operación en facilidades nucleares, sistemas de navegación aérea, o de comunicación, control de trafico aéreo, maquinas de soporte de vida, o sistemas de armas, en las cuales la falla del producto puede resultar directamente en muerte, heridas personales,

o daños físicos o ambientales severos ("Actividades de Alto Riesgo"). AutomationDirect específicamente rechaza cualquier garantía ya sea expresada o implicada para actividades de alto riesgo.

Para información adicional acerca de garantía e información de seguridad, vea la sección de Términos y Condiciones de nuestro catalogo. Si tiene alguna pregunta sobre instalación u operación de este equipo, o si necesita información adicional, por favor llámenos al Lada (001) en (EEUU), número 770-844-4200.

Esta publicación esta basada en información disponible al momento de impresión. En AutomationDirect nos esforzamos constantemente para mejorar nuestros productos y servicios, así que nos reservamos el derecho de hacer cambios al producto y/o a las publicaciones en cualquier momento sin notificación y sin ninguna obligación. Esta publicación también puede discutir características que no estén disponibles en ciertas revisiones del producto.

### Marcas Registradas

Esta publicación puede contener referencias a productos producidos y/u ofrecidos por otras compañías. Los nombres de las compañías y productos pueden tener marcas registradas y son propiedad única de sus respectivos dueños. AutomationDirect, renuncia cualquier interés propietario en las marcas y nombres de otros.

#### **Copyright 2007 AutomationDirect** Todos los Derechos Reservados

No se permite copiar, reproducir, o transmitir de ninguna forma ninguna parte de este manual sin previo consentimiento por escrito de AutomationDirect.

AutomationDirect retiene los derechos exclusivos a toda la información incluida en este documento.

#### AUTOMATIONDIRECT END USER LICENSE AGREEMENT AND LIMITED WARRANTY

The software accompanying this license agreement (the Software) is the property of **AutomationDirect**, or its suppliers, and is protected by United States and International Copyright laws and International treaty provisions. No ownership rights are granted by this Agreement or possession of the Software. Therefore, you must treat the Licensed Software like any other copyrighted material (e.g., a book or musical recording), except that you may make a single copy for backup or archival purposes. Your rights and obligations in its use are described as follows:

1. You may use and display this software on a single computer.

2. You may make one copy of the software for archival purposes or you may copy the software onto your hard disk and hold the original for archival purposes.

3. You may not modify or attempt to reverse engineer the software, or make any attempt to change or even examine the source code of the software.

4. You may transfer the software to another computer using the utilities provided. However, the software must be used on only a single computer at one time.

5. You may not give or distribute copies of the software or written materials associated with the software to others.

6. You may not sub-license, sell, or lease the software to any person or business.

#### **Return Policy**

The original licensee of the software can return it within thirty (30) days of purchase. Please call us for a Return Material Authorization Number.

### **Limited Warranty**

AutomationDirect does not warrant that the Software will be error free, that it will satisfy your planned applications or that all defects in the Software can be corrected. If

### DataWorx PLC

AutomationDirect provides information or assistance regarding the use of the Software or otherwise, AutomationDirect is not assuming the role of engineering consultant. AutomationDirect disclaims responsibility for any errors or omissions arising in connection with engineering in which its Software or such information or assistance is used.

The foregoing is the sole and exclusive warranty offered by AutomationDirect.

AutomationDirect disclaims all other warranties, express or implied, including but not limited to the implied warranties of merchantability and fitness for a particular purpose, with regard to the licensed software and all accompanying materials.

In no event shall AutomationDirect be liable for incidental or consequential damages, including lost profit, lost savings, lost opportunities, or other incidental or consequential damages arising out of the use or inability to use the licensed software, even if AutomationDirect has been advised of the possibility of such damages.

AutomationDirect's entire liability shall be, at

AutomationDirect's option, either (a) return of the price paid for the Software (or component), or (b) repair or replacement of the Software (or component) that does not meet AutomationDirect's Limited Warranty and which is returned to AutomationDirect within the warranty period. This shall be the sole and exclusive obligation of AutomationDirect and your sole and exclusive remedy with respect to any such failure. The Limited Warranty is void if failure of the Software (or component) has resulted from accident, abuse or misapplication.

#### Trademarks

Microsoft® and Microsoft Excel® are registered trademarks, Windows<sup>TM</sup> is a trademark of Microsoft Corporation.

DataWorx® is a registered trademark of BizWareDirect, Inc.

# **Table of Contents**

| Chapter 1.0 Introduction                  |
|-------------------------------------------|
| Chapter 2.0 Installation of DataWorx PLC2 |
| Chapter 3.0 Registration                  |
| Chapter 4.0 Hardware14                    |
| Chapter 5.0 Ladder Logic                  |
| Chapter 6.0 DataWorx PLC                  |
| 6.1.1 Installing Service                  |
| 6.1.2 Running Service                     |
| 6.1.4 Pausing Service                     |
| 6.1.5 Stopping Service                    |
| 6.1.6 Viewing Error Log                   |
| 6.1.7 Hiding                              |
| 6.1.8 Uninstalling Service                |

# Table of Contents

|   | 6.2 Monitor                      |
|---|----------------------------------|
|   | 6.2.1 Connecting to the Server   |
|   | 6.2.2 Configuring the Server     |
|   | 6.2.3 PLC Configuration Help46   |
|   | 6.2.4 Modifying a PLC            |
|   | 6.2.5 Deleting                   |
|   | 6.2.6 Duplicating                |
|   | 6.2.7 Listening                  |
|   | 6.2.8 Backing up and Restoring55 |
|   | 6.2.9 Hiding                     |
|   | 6.2.10 Locking / Unlocking       |
|   | 6.2.11 Viewing Data Log Files    |
| 0 | Chapter 7.0 Troubleshooting      |

# **1.0 Introduction**

DataWorx PLC provides an easy and inexpensive way to collect data from DirectLOGIC PLCs. The DataWorx Server stores the information onto a PC into either a comma or tab delimited text file(s). Text files may be created on a daily, monthly or yearly basis. The data may be opened in Excel, NotePad or another program of the user's choice. At this point, the user can save the files and/or print the data.

The DataWorx PLC software package is unique because it offers "report by exception" data collection rather than the typical data collection through polling of PLCs. This method allows the PLC complete control to store the data to a computer hard drive. The report-by-exception method eases network traffic because, unlike polling, the PLC sends information only when needed, rather than continuously.

## System Requirements

### Hardware Required

- Pentium II with 128 megabytes of ram and 10 megabytes of hard disk space free
- An AutomationDirect PLC system using one of the following Ethernet communications modules: H0-ECOM(100), H2-ECOM(100), H4-ECOM(100)

### Software Required

- The Server runs on Windows NT (SP5 or higher), 2000 or XP
- The Monitor runs on Windows 98, NT, 2000 or XP
- Internet Explorer 6.0 or higher

# 2.0 Installation of DataWorx PLC

Before installing DataWorx PLC:

• Ensure that the PLC(s) and Server/Monitor computer(s) are connected to the network.

- The user must be logged in as an Administrator.
- Close other Windows programs, e.g. virus software.
- Decide which installation type is appropriate:

1. DataWorx Server and Monitor on the Same Computer

• May be the only option if only one computer is available.

• If hosting the Server and Monitor on different computers, users may install both the Server and Monitor on the Server computer to quickly install and configure.

### <u>OR</u>

2. DataWorx Server and Monitor on the Different Computers

• Ideal when the physical location of the Server computer is not easily accessible.

• Must note the IP Address or name of the Server computer.

DataWorx PLC software is available on the AutomationDirect Product Showcase CD. To install DataWorx PLC, insert the AutomationDirect CD into the PC's CD drive. The CD should start automatically and open the installation window shown below.

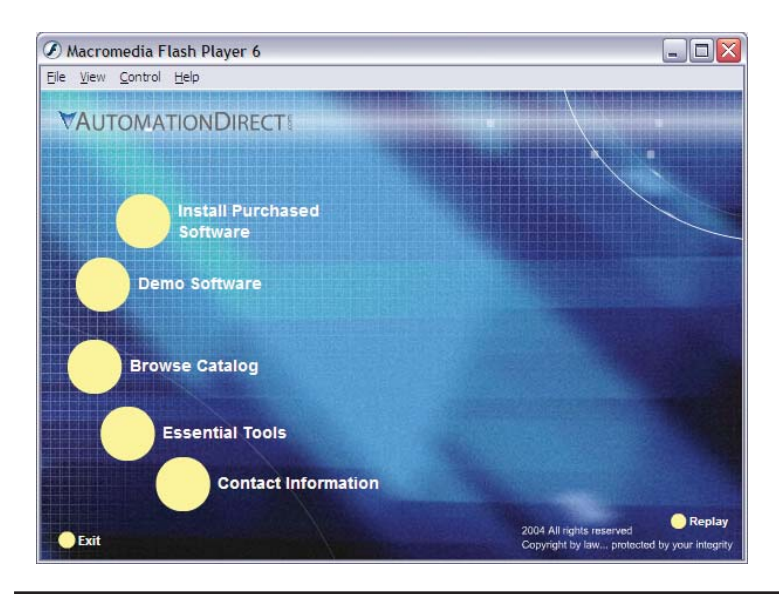

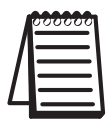

*Note:* If the AutomationDirect CD does not start automatically, open the Windows START menu, select RUN, and type:

E:\setup.exe

Change the letter "E" to correspond to the CD drive. Then click **OK**, and the installation program will start. The AutomationDirect installation window will display all software options available on this CD. To install DataWorx PLC select the **INSTALL PURCHASED SOFTWARE** option. This selection opens the Product Key window shown below:

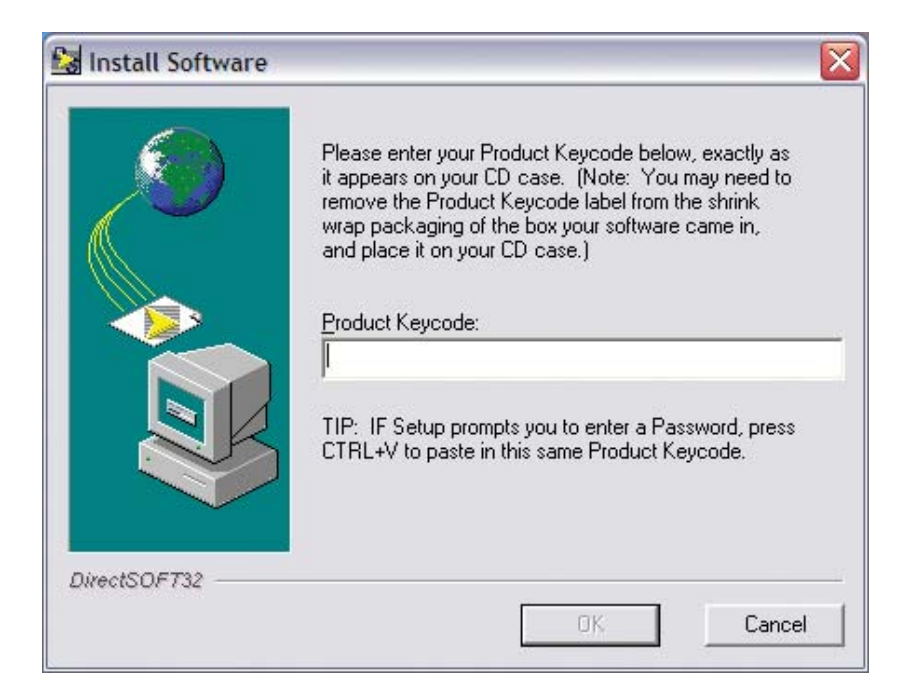

In the given field, enter the Product Key, located on the back cover of the CD case. This software package is protected by the Product Key. Only licensed users that have this key may install the software. After entering the Product Key, click **OK**.

| 🕼 DataWorx PLC setup   |                                                                                                    |
|------------------------|----------------------------------------------------------------------------------------------------|
|                        | Welcome to the Installation Wizard                                                                                                    |
|                        | Welcome to the DataWorx PLC Setup program. This program<br>will install DataWorx PLC on your computer.                                                                                                    |
|                        | It is strongly recommended that you exit all Windows<br>programs before running this Setup program. Click Cancel to<br>quit Setup and close any programs you have running. Click<br>Next to continue with the Setup program. |
|                        | WARNING: This program is protected by copyright law and<br>international treaties.                                                                                                    |
| Installation<br>Wizard | Unauthorized reproduction or distribution of this program, or<br>any portion of it, may result in severe civil and criminal<br>penalties, and will be prosecuted to the maximum extent<br>possible under law.                |
|                        | < Back Next > Cancel                                                                                                    |

To start the installation program, click NEXT.

Read and make sure you understand the license agreement.

| 🔂 DataWorx PLC setup                                                                                                    |
|----------------------------------------------------------------------------------------------------|
| License Agreement<br>Please read the following license agreement carefully.                                                                                                    |
| Please closely read the following license agreement. Do you accept all the terms of the following<br>license agreement?                                                                                                    |
| BizWareDirect, Inc. End User License                                                                                                    |
| BizWareDirect, Inc. END USER LICENSE AGREEMENT AND LIMITED WARRANTY                                                                                                    |
| The software accompanying this license agreement (the Software) is the property of BizWareDirect, or its suppliers, and is protected by United States and International Copyright laws and International treaty provisions. No ownership rights are granted by this Agreement or possession of the Software. Therefore, you must treat the Licensed Software like any other copyrighted material (e.g., a book or musical recording), except that you may make a single copy for backup or archival purposes. Your rights and obligations in its use are described as follows: |
| Yes, I agree with all the terms of this license agreement                                                                                                    |
| www.bizwaredirect.com                                                                                                    |
| < Back Next > Cancel                                                                                                    |

After reading and understanding the license agreement check the "Yes, I agree with the terms of this license agreement" option and click NEXT.

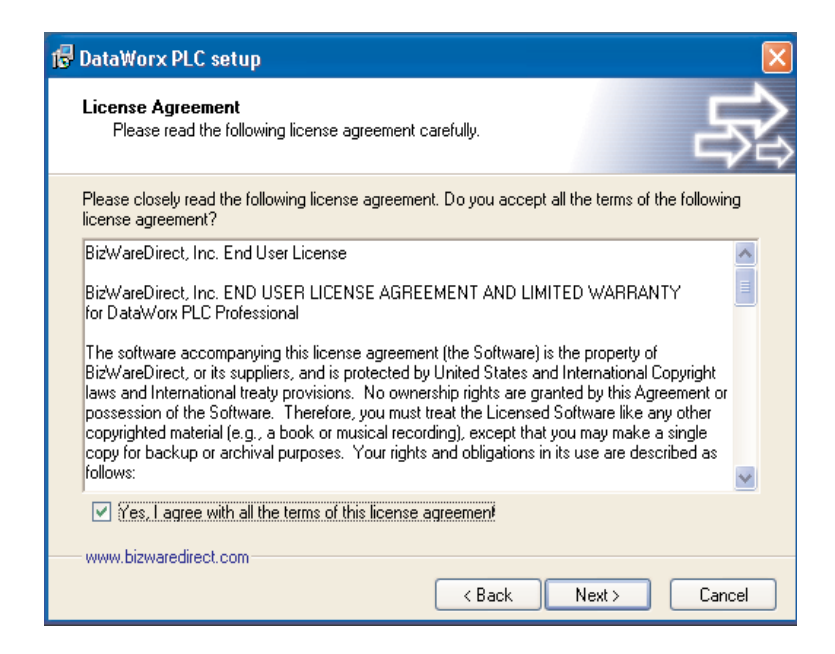

The following window contains important Readme information. After reading this information, click NEXT.

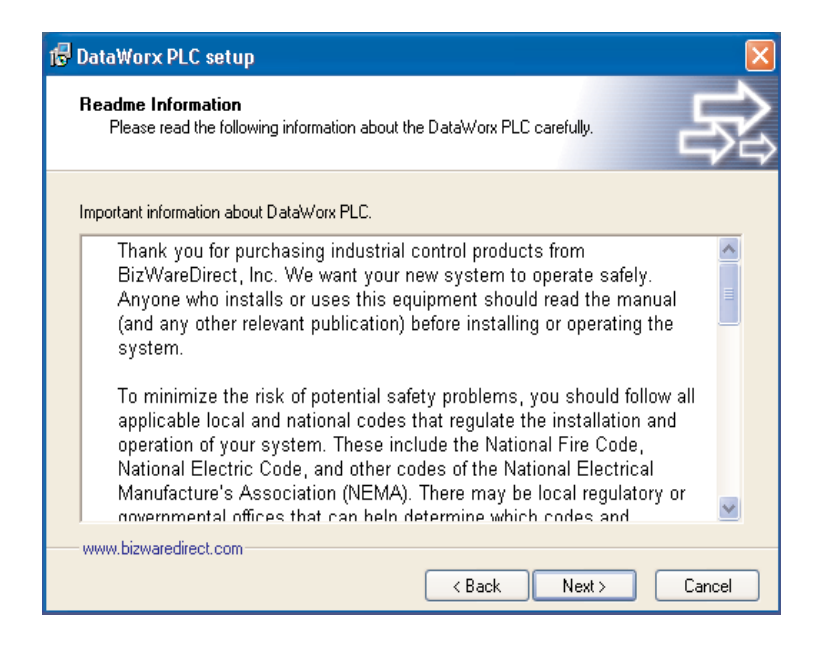

A prompt for the DataWorx PLC Destination Folder will appear. By default, the Destination Folder path is set to *C:\Program Files\AutomationDirect\DataWorx PLC*. The location of the DataWorx PLC files can be changed by clicking **BROWSE** and selecting an alternative folder.

| 🕼 DataWorx PLC setup                                                                                                    | ×            |
|----------------------------------------------------------------------------------------------------|--------------|
| Destination Folder<br>Click Next to install the application to this folder, or click Browse to install to a<br>different location.                                       | Ŕ            |
| Select the destination folder where you want to install DataWorx PLC. To install to<br>location, click Browse, and select another folder.<br>Select installation folder: | ⊧a different |
| C:\Program Files\AutomationDirect\DataWorx PLC                                                                                                    | Browse       |
| Disk space usage                                                                                                    | View         |
| www.bizwaredirect.com                                                                                                    | Cancel       |

Once the Destination Folder has been determined, click NEXT.

### DataWorx PLC

A prompt for the Setup Type will appear.

There are three Setup Types: Monitor, Server, and Server and Monitor.

When a Setup Type in the list is selected, its description will appear in the Description section to the right.

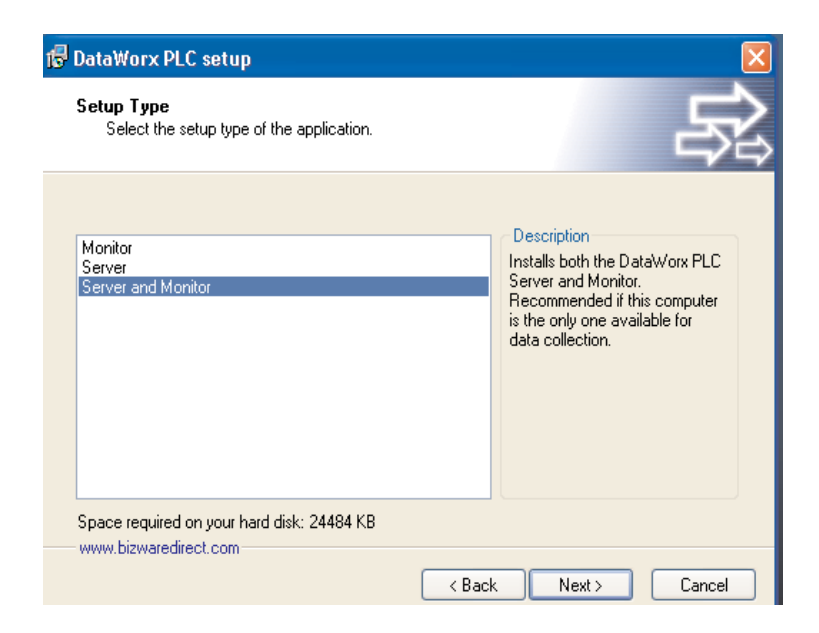

For easy installation and setup, choose to install both the Server and Monitor on the Server PC.

The example below shows the "Server Only" installation option.

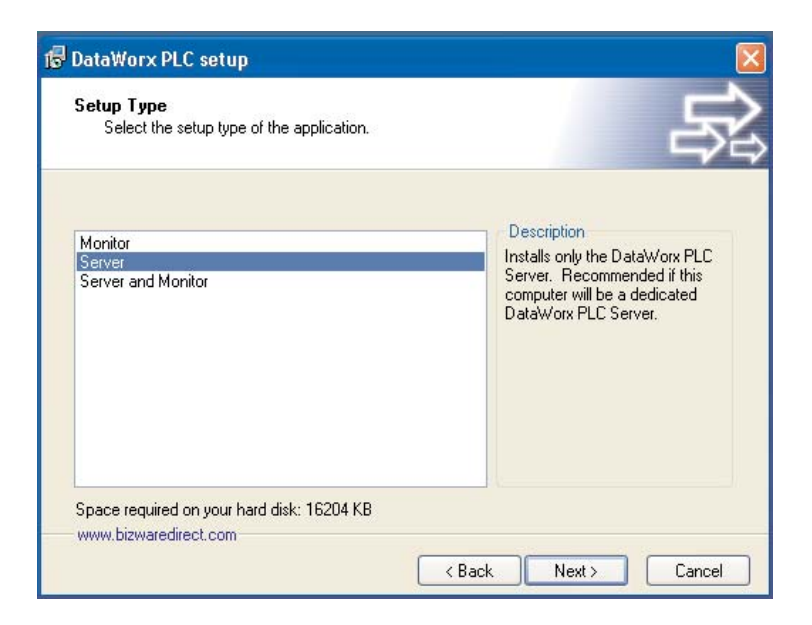

The example below shows the "Monitor Only" installation option.

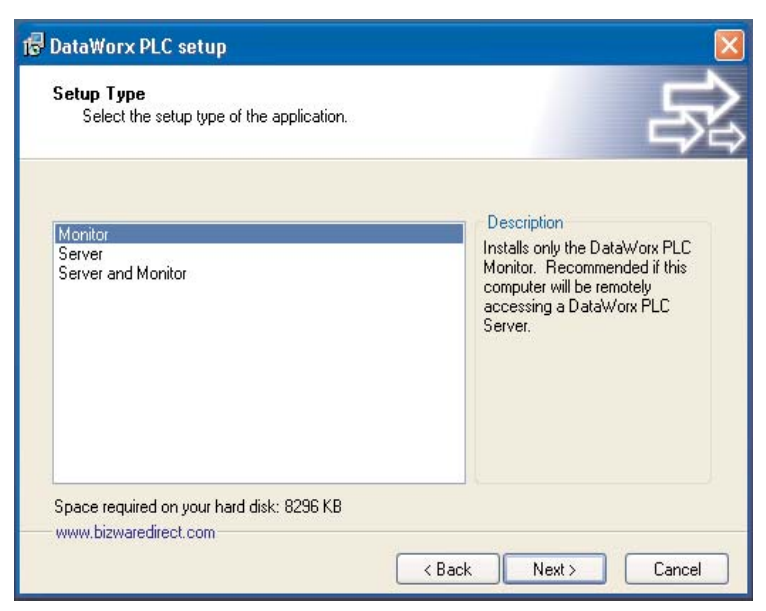

Once the Setup Type has been determined, click NEXT.

A prompt for the Program Group will appear. By default the Program Group is *DataWorx PLC*. The Program Group may be changed by directly editing it.

| Select the program group where the Ins<br>application shortcuts.                                                                                                    | stallation Wizard will install | _ ⇒ |
|----------------------------------------------------------------------------------------------------|--------------------------------|-----|
| Select program group:                                                                                                    |                                |     |
| DataWorx PLC                                                                                                    |                                |     |
| Accessories<br>Administrative Tools<br>Adobe<br>Adobe Acrobat 4.0<br>AutoCAD 2002<br>AutomationDirect<br>AutomationDirect Tools<br>Avery DesignPro<br>CardScan<br>Communik8<br>DAQPro<br>DirectSOFT 5 |                                |     |

Once the Program Group has been determined, click NEXT. A prompt will appear to start the installation process. It is possible to review the installation settings before committing to the install by clicking BACK.

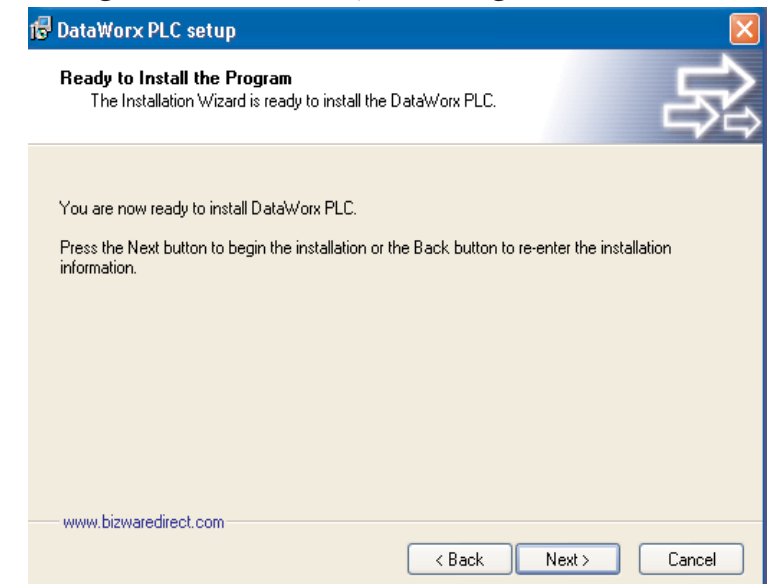

Once the installation settings are satisfactory, click NEXT.

After clicking NEXT, a progress meter will appear, indicating the installation progress.

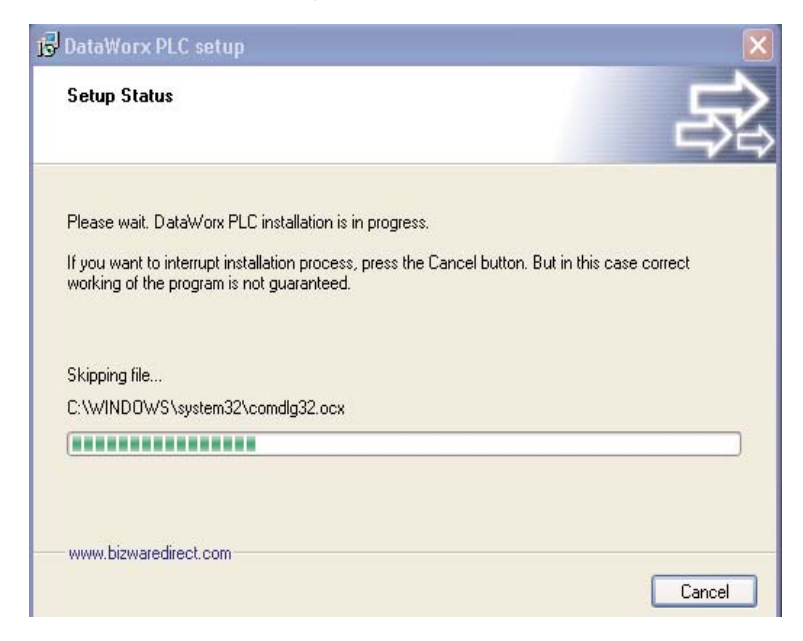

The installation can be stopped at any time, by clicking CANCEL.

Once the installation is complete, a notification will appear to confirm that the installation has been successful.

Click FINISH to close the DataWorx PLC installer.

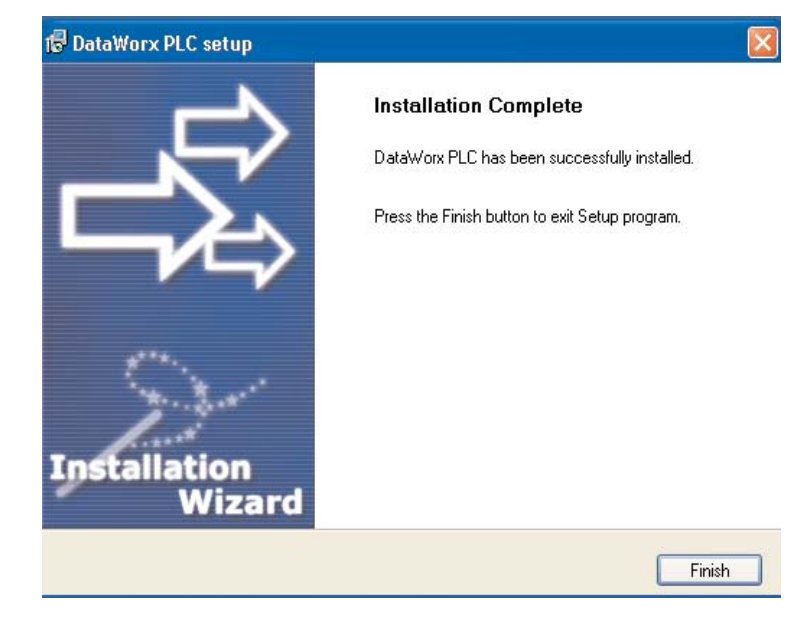

#### **Registration (required)** 3.0

**Registration Instructions:** 

- Ensure that the Server is installed and running. (See Chapter 6)
- Start the Monitor and connect to the Server. (See Chapter 6)
  - Go to HELP -> REGISTRATION

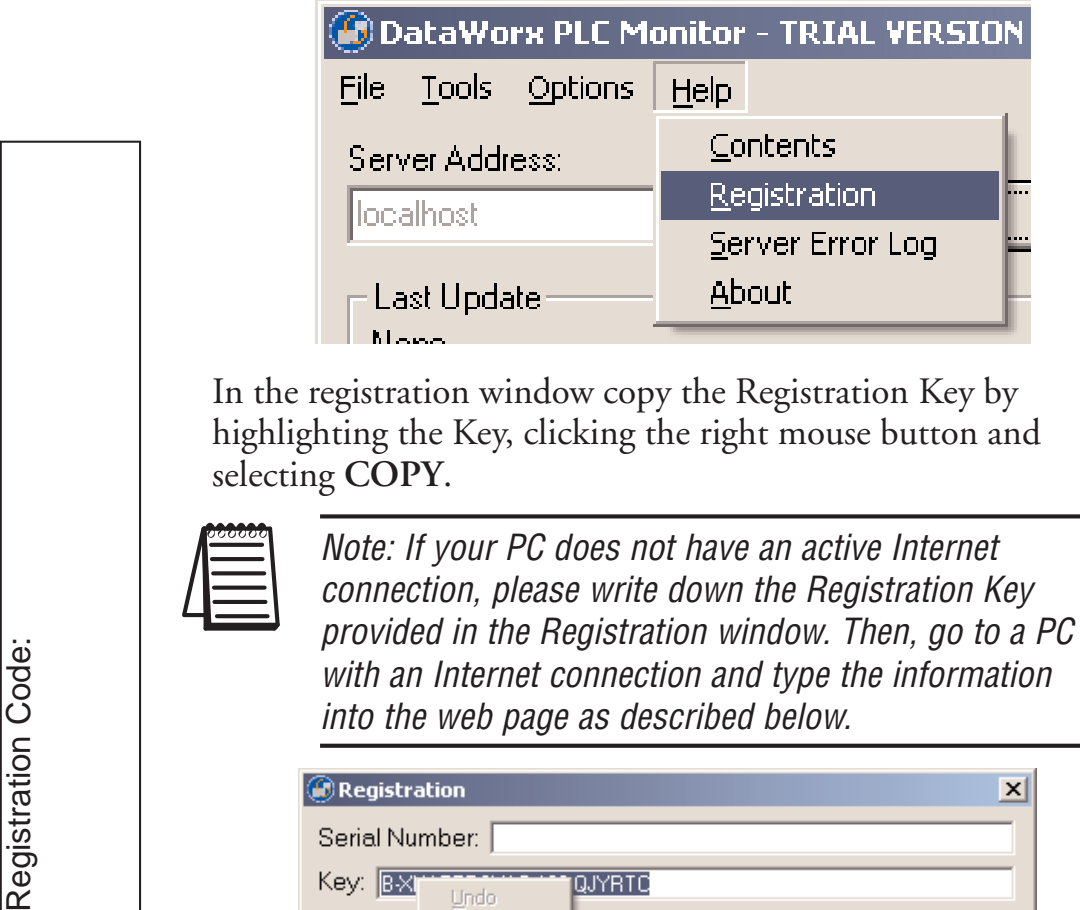

| 🕝 Registra | tion                            |             |          |      | × |
|------------|---------------------------------|-------------|----------|------|---|
| Serial Nur | nber:                           |             |          |      |   |
| Key: 📧     | Undo                            | QJYRTC      |          |      |   |
| Level: Tr  | Cut                             | = s in PLC) |          |      |   |
| Number f   | ⊆ору                            | d:1         |          |      |   |
| OK         | <u>P</u> aste<br><u>D</u> elete | el          | Register | Help |   |

With the Internet browser go to

http://www.bizwaredirect.com/dataworxregistration.aspx Paste or enter the Registration Key into the "Key" field in the web form. Also, enter the Serial Number, which is located on the back of the CD cover, as well as your order number.

## DataWorx Registration Form

Serial Number (From DVD Case) 222222166

Key (From DataWorx) B-XHAPERSXAC-102-QJYRTY

|   | 000000 |
|---|--------|
|   | =      |
| / |        |
| 4 |        |

Note: The registration form is case sensitive.

Click **CREATE REGISTRATION**. If the information was entered correctly, the new Assigned Key will appear on the web form as shown below.

|          | DataWorx Registration                                                                                                | Form                                                                                                    |
|----------|----------------------------------------------------------------------------------------------------|----------------------------------------------------------------------------------------------------|
|          | Serial Number (From DVD Case)                                                                                        | 22222166                                                                                                    |
|          | Key (From DataWorx)                                                                                                  | B-XHAPERSXAC-102-QJYRTY                                                                                                    |
|          | How did you <b>first</b><br>hear about BizWareDirect?                                                                | ▼<br>Other Please Specify                                                                                                    |
|          | Please enter additional informatior<br>technical support and alert you of p<br>our internal purposes only and will r | l<br>below so we can provide more efficient<br>roduct upgrades. Information submitted is for<br>not be shared with outside parties. |
|          | Name:                                                                                                    |                                                                                                    |
|          | Company Name:                                                                                                    |                                                                                                    |
|          | Address:                                                                                                    |                                                                                                    |
|          | Address (Line 2):                                                                                                    |                                                                                                    |
|          | City:                                                                                                    |                                                                                                    |
|          | State:                                                                                                    |                                                                                                    |
| de       | Postal/Zip code:                                                                                                    |                                                                                                    |
| ပိ       | Country (if other th                                                                                                 | an U.S.)                                                                                                    |
| ∑<br>€   | Telephone:                                                                                                    |                                                                                                    |
| <u>×</u> | Fax:                                                                                                    |                                                                                                    |
|          | E-mail Address:                                                                                                    |                                                                                                    |
|          | Purchased From:                                                                                                    | <b></b>                                                                                                    |
|          |                                                                                                    | Create Registration Found registration for 3 device(s).                                                                             |
|          | Your assigned key                                                                                                    | B-XHAPERSXAF-105-QJYRTY                                                                                                    |
|          |                                                                                                    | Thank you for registering!                                                                                                    |

Copy the Assigned Key from the web form.

### DataWorx PLC

From the DataWorx Monitor Registration window, paste the Assigned Key into the Key field by clicking the right mouse button and selecting **PASTE**.

| 🙆 Registratio | DN                  |        |          | X    |
|---------------|---------------------|--------|----------|------|
| Serial Numb   | ber:                |        |          |      |
| Key: B-XHA'   | Lindo               | YRTC   |          |      |
| Level: Trial  |                     | h PLC) |          |      |
| Number PL     | Cu <u>t</u><br>⊆opy |        |          |      |
| OK            | <u>P</u> aste       |        | Register | Help |
|               | <u>D</u> elete      | H      |          | ·    |

#### Click **REGISTER**.

| Registration                 | ×             |  |  |  |  |
|------------------------------|---------------|--|--|--|--|
| Serial Number: 11            |               |  |  |  |  |
| Key: B-XHAPERSXAH-107-QJYRTC |               |  |  |  |  |
| Level: Registered            |               |  |  |  |  |
| Number PLCs authorized:5     |               |  |  |  |  |
| OK Cancel                    | Register Help |  |  |  |  |

A confirmation message box and the Registration window will show the registration status.

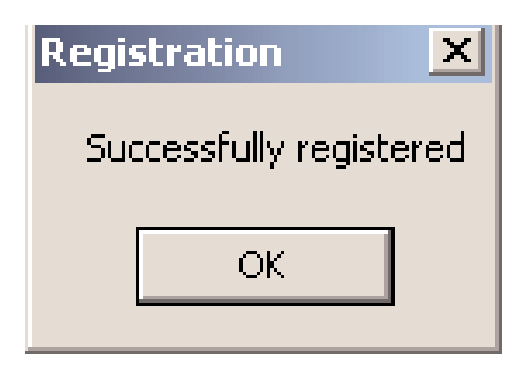

Click OK.

# 4.0 Hardware

To enable the ECOM module to work with DataWorx software, the 8th DIP switch needs to be placed in the **ON** position, as pictured below.

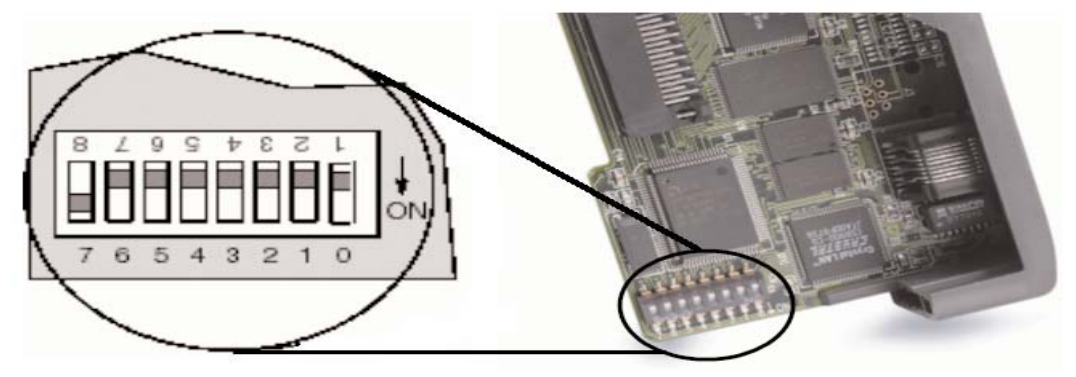

## Configuring ECOM Using NetEdit Software

• NetEdit is a software utility that may be used to set the alias, or 'Name,' and IP Address of the ECOM module.

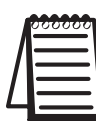

*Note: NetEdit installs automatically with DS32 V4.0, or it can be downloaded from www.automationdirect.com.* 

• For additional information about NetEdit, see Chapter 3 in the Hx-ECOM-M manual.

| 🖌 NetEdit 3       |                 |                  |           |            |       |       |            |           |                                                 |
|-------------------|-----------------|------------------|-----------|------------|-------|-------|------------|-----------|-------------------------------------------------|
| File Network Vi   | iew Help        |                  |           |            |       |       |            |           |                                                 |
| IPX TCP/IP        | Scan<br>Network | 2                |           |            |       |       |            |           |                                                 |
| Ethernet Address  | F B             | C Module Type    | IP Ac     | ddress     | ID    | Name  |            |           | Description                                     |
| 00 EO 62 20 41 84 | *               | H2-ECOM100       | 192.      | 168.0.108  | 0     | H2-EC | OM100      |           | H2-ECOM100 Ethernet data communications module. |
|                   |                 |                  |           |            |       |       |            |           |                                                 |
|                   |                 |                  |           |            |       |       |            |           |                                                 |
|                   |                 |                  |           |            |       |       |            |           |                                                 |
|                   |                 |                  |           |            |       |       |            |           |                                                 |
| Module Info ECC   | M Settings      | ECOM Help   Gene | eral Help |            |       |       |            |           |                                                 |
| General Info      |                 |                  |           | Ethernet 9 | Stats |       |            | Reset Sta | ats                                             |
| Firmware Rev:     | 4.0.876         | PWB Rev:         | 2A        | Missed F   | 'n    | 0     | Bad Pkts:  | 0         |                                                 |
| Booter Rev:       | 4.0.165         | PLD Rev:         | 1A        | TX Coll:   |       | 0     | Unknown:   | 0         |                                                 |
| Switch Setting:   | 00000000        | CPU Rev:         | 1.0.1     | Lost Pkt   | s:    | 0     | TX Errors: | 0         |                                                 |
|                   |                 |                  |           |            |       |       |            |           |                                                 |
|                   |                 |                  |           |            |       |       |            |           |                                                 |

To use DataWorx, a connection must be established between the PC and the DirectLogic PLC. This connection will use the Ethernet network card in the PC to connect to an ECOM module in your PLC.

## Using NetEdit to set the ECOM's IP Address

NetEdit is used for the configuration and setup of the ECOM for use with DataWorx.

1. Use NetEdit to select the IP protocol and set the IP address on the ECOM.

• Name accepts 32 alphanumeric characters and is used by DataWorx as the PLC's alias.

• **Description** accepts 32 alphanumeric characters of free-form descriptive information.

| Module ID:   |                                                    | <ul> <li>Obtain an IF</li> <li>Use the following</li> </ul> | <sup>o</sup> addre<br>owing IF | ss<br>⊃s | autor<br>etting | nat<br>js | icall | y |     |
|--------------|----------------------------------------------------|-------------------------------------------------------------|--------------------------------|----------|-----------------|-----------|-------|---|-----|
| Name:        | H2-ECOMTOO                                         | IP Address:                                                 | 192                            |          | 168             | •3        | 0     |   | 108 |
| Description: | H2-ECOM100 Ethernet data<br>communications module. | Subnet mask:                                                | 0                              | ÷        | 0               | -         | 0     | × | 0   |
|              |                                                    | Gateway:                                                    | 0                              | *        | 0               | -         | 0     | × | 0   |

• To set an **IP Address**, highlight the number in each of the four numerical clusters, and overwrite the number. Use the number assigned to the ECOM module by the network administrator.

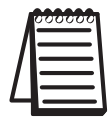

Note: DHCP should not be used in PC or PLC.

- 2. Select the advanced timing settings for sending messages across a LAN.
  - The Advanced Settings button in the Configuration box of NetEdit (Hx-ECOM-M manual, chapter 3, page 9) opens the ECOM Advanced Settings window.
  - The RX/WX Settings (Read from Network/Write to Network) section provides a place to make changes that affect PLC-to-DataWorx communications.

| ECOM Advanced    | Settings    |           | X            |
|------------------|-------------|-----------|--------------|
| RX/WX Settings   |             |           |              |
| ACK Timeout:     | 10          | ms        |              |
| Resp. Timeout:   | 250         | ms        | Cancel       |
| Retries:         | 1           | ÷         |              |
| KSequence Settir | ngs         |           |              |
| Retries:         | Þ           | -<br>-    |              |
| Modbus Settings  |             |           |              |
| Master Timeout:  | 1000        | ms        |              |
| Slave Timeout:   | 20          | sec       |              |
| NOTE: SlaveTimed | ut requires | F/W 4.0.1 | 185 or later |

ACK Timeout sets the time limit for receiving the acknowledge (ACK) response to an RX or WX instruction. The ECOM sends a message across the LAN. The acknowledge response comes back directly from the ECOM module receiving the transmission. ACK Timeout sets the maximum elapsed time in milliseconds for transmission and acknowledgement from ECOM to DataWorx across the LAN. It is not dependent on the PLC scan time.

• Resp. Timeout sets the maximum elapsed time in milliseconds for the receiving PLC CPU to respond to the ECOM that initiated the communication. The instruction has traveled from the initiating PLC CPU to the initiating ECOM, across the Ethernet LAN to the receiving ECOM, then to the receiving PLC CPU, and back again to the initiating ECOM. Multiple PLC scans may be required to execute an RX/WX instruction so the Resp. Timeout setting should allow for multiple scans. Also, communication errors may result in retries which require more time.

Note: The Resp. Timeout setting must accommodate retries.

• **Retries** sets the number of times the backplane transmission between ECOM and CPU is to be retried.

• The IP Broadcast Address field is used to allow for non-standard broadcast address configurations. Some older Unix based systems did not use 255.255.255.255 for their broadcast address. This would prevent ECOMs from responding to network broadcast queries. Only change this value when using something other than 255.255.255.255 for broadcasts.

• The Update Module button loads the communication settings in the ECOM Advanced Settings window into the ECOM module's flash memory.

• The Exit button closes the ECOM Advanced Settings window and returns the user to the main NetEdit window.

# 5.0 Ladder Logic

Unlike similar data collection products, DataWorx PLC uses "report by exception" on the PLC. Instead of the PC polling the PLC for updated data, the PLC sends the PC data only when necessary. This eliminates waste in network bandwidth and provides a scalable architecture.

Modifications must be made to the PLC program to accommodate this operation. DataWorx PLC comes with a sample DirectSoft project that shows how to send a network message and receive a message every second.

Below is a screenshot of the sample DirectSoft project. While the first two rungs control the timer, the actual network code does not start until rung three, where the WX is used.

| Direct      | 50FT32 Programming - UNTITLED - [Ladde<br>Edit Search View Tools PLC Debug Win | r View]                          |
|-------------|--------------------------------------------------------------------------------|----------------------------------|
| Read        | Rev Open Backup                                                                | t Copy Paste Find Next Browse Op |
| ReadP Wr    | teP Status Data Value Mode Info Synt                                           | ax                               |
| OK          | Online Run                                                                     |                                  |
| 1           | SP120                                                                          |                                  |
|             | _FirstScan<br>SP0                                                              | K9999                            |
| 2           | T177                                                                           | TMR T177                         |
|             |                                                                                | K5                               |
| 3           | C0 T177 SP120                                                                  | LD K190                          |
|             |                                                                                | LD<br>K44                        |
|             |                                                                                | LDA<br>02000                     |
|             |                                                                                | TAO                              |
|             |                                                                                | ( SET )                          |
|             |                                                                                | C10<br>( SET )                   |
| For Help, p | ress F1                                                                        | 00046/02048 05 0005:001:009 //   |

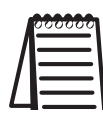

**Note:** It may be necessary to modify the provided sample code in order to write data only when needed.

# 5.1 WX/RX Commands

#### To use the WX instruction:

- Load the address 90 (BCD) into the high byte and the slot number of the ECOM module into the low byte. Address 90 (BCD) is required for PLC-to-PC communications with DataWorx PLC.
- 2. Load the number of bytes (2 128) to be transferred. This number will be 32 + the number of data bytes to send.
- 3. Load the address of the data block used to generate the packet. This address must be specified in HEX.
- 4. Insert the WX instruction.

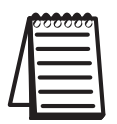

*Note: the V-memory address specified in the WX instruction will be ignored.* 

|   | 000000 |
|---|--------|
|   |        |
|   | =      |
| 4 |        |

*Note: DL05/06 slots start at 1. DL205 and 405 slots start at 0. Also, see PLC Configuration Help windows on main configuration...page 47.* 

| LD K0290:  | Specifies ECOM module in slot number 02 and address 90 [Note: 90 is a fixed value] |
|------------|------------------------------------------------------------------------------------|
| LD K0040:  | Specifies 40 bytes (16 setup + 16 address + 8 data bytes)                          |
| LDA 02000: | Specifies V2000 as the address of our block of memory                              |
| WX V0000:  | Perform the write (V0000 is ignored)                                               |

Example:

Below is a screenshot of the WX instruction:

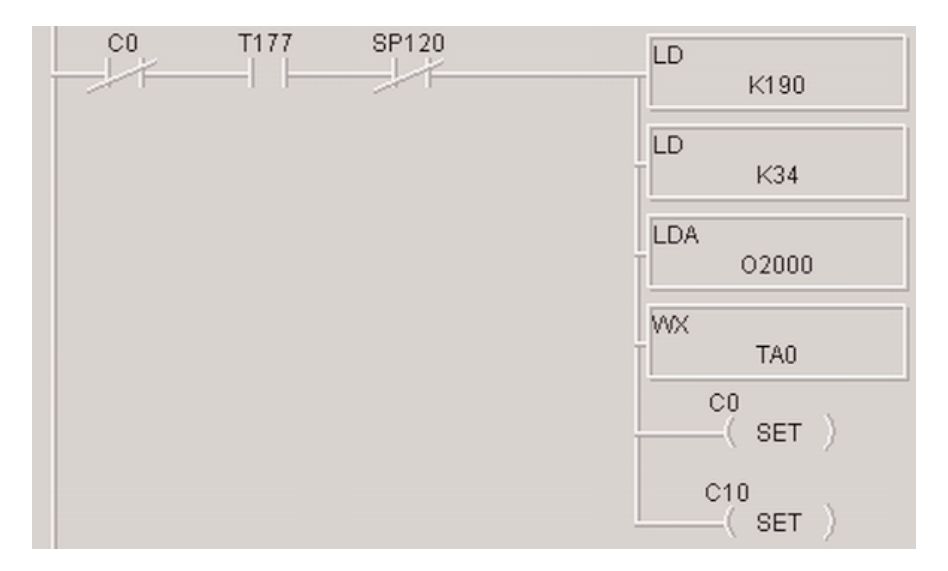

On the following page is a table detailing the format of the V-memory Block needed for a WX instruction (assuming V2000).

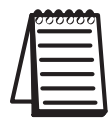

*Note: You can use the DataWorx Autoconfigure feature to enter all the V memory location values. See page 48.* 

# DataWorx PLC

| V Memory Address                                                                         | Contents                                                | Value                                                                                                    |  |  |  |
|------------------------------------------------------------------------------------------|---------------------------------------------------------|----------------------------------------------------------------------------------------------------|--|--|--|
| V2000 - V2007 Setup Values                                                               |                                                         |                                                                                                    |  |  |  |
| V2000                                                                                    | Version                                                 | 0                                                                                                    |  |  |  |
| V2001                                                                                    | Function                                                | 1 = COMM_FUN_SEND                                                                                                    |  |  |  |
| V2002                                                                                    | Media                                                   | 1 = Ethernet 802.2                                                                                                    |  |  |  |
| V2003                                                                                    | Protocol                                                | 1 = UDP/IP                                                                                                    |  |  |  |
| V2004                                                                                    | Flags                                                   | Bit 0: COMM_FLAG_NO_WAIT_ACK<br>Bit 1-7: Unused<br>1 = ACK not required for message<br>2 = ACK is required for message                                                                                               |  |  |  |
| V2005 - V2007                                                                            | Reserved                                                | 0                                                                                                    |  |  |  |
| V2                                                                                       | 010 - V2017 Dest                                        | ination Address                                                                                                    |  |  |  |
| V2010                                                                                    | Ethernet Address                                        | First two bytes of Ethernet address to send to                                                                                                    |  |  |  |
| V2011                                                                                    | Ethernet Address                                        | Next two bytes of Ethernet address to send to                                                                                                    |  |  |  |
| V2012                                                                                    | Ethernet Address                                        | Last two bytes of Ethernet address to send to                                                                                                    |  |  |  |
| <b>Example:</b> If destination is V2010 = 0011 (HEX), V20                                | s Ethernet address: (<br>)11 = 2233 (HEX ),             | 00 11 22 33 44 55: *<br>V2012 = 4455 (HEX)                                                                                                    |  |  |  |
| V2013                                                                                    | IP Address                                              | First two bytes of IP address to send to                                                                                                    |  |  |  |
| V2014                                                                                    | IP Address                                              | Last two bytes of IP address to send to                                                                                                    |  |  |  |
| <b>Example:</b> If we are sendin<br>The conversion to HEX is:<br>V2013 = COA8 (HEX), V20 | g to IP address 192<br>C0.A8.00.64:<br>)14 = 0064 (HEX) | .168.0.100:                                                                                                    |  |  |  |
| V2015                                                                                    | Socket Number                                           | 0x7777 (30583 decimal) This needs to be the same socket the PC is listening on.                                                                                                    |  |  |  |
| V2016                                                                                    | Reserved                                                | 0                                                                                                    |  |  |  |
| V2017                                                                                    | Reserved                                                | 0                                                                                                    |  |  |  |
| V2020 - V2177<br>Message / Data to Send                                                  | User Defined                                            | This is the block of data to send. Words are<br>byte swapped - so that a text message<br>entered with the Data View in DirectSOFT will<br>be sent correctly. <b>Data must be in binary</b><br><b>format not BCD.</b> |  |  |  |

\*The Ethernet address and IP address of a PC running Windows can be obtained by running *ipconfig/all* from a command prompt.

#### To Use the RX instruction:

- 1. Load the address (90 BCD) into the low byte and the slot number of the ECOM module into the high byte.
- 2. Load the number of bytes to read (2 128) to read. Address 90 (BCD) is required for PLC-to-PC communications with DataWorx PLC.

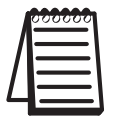

Note: To read only the error code, specify 2 bytes. To read the error code AND response data, specify 32 + the number of response bytes expected.

- 3. Load the address where you want to store the data in the PLC. The address must be specified in HEX.
- 4. Insert the RX instruction and specify V0000 as the address from which to read.

Example: Below is a screenshot of the RX instruction.

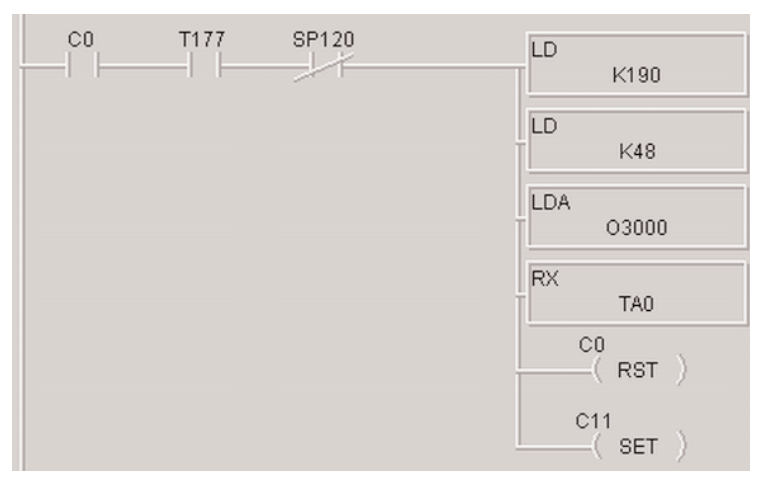

| LD K0290:  | Specifies ECOM module in slot number 02 and address 90                                       |
|------------|----------------------------------------------------------------------------------------------|
| LD K0040:  | Specifies 40 bytes to read<br>(16 setup + 16 address + 8 response bytes)                     |
| LDA 03000: | Specifies V3000 as the address to store the data                                             |
| RX V0000:  | Perform the read. V0000 is used to indicate that we want to read the error and response data |

The following table details the format of the data block returned by an RX instruction (assuming V3000) when using it to read the Error and response data.

| V Mem.<br>Addr.  | Contents                                                 | Value                                                                                                    |
|------------------|----------------------------------------------------------|----------------------------------------------------------------------------------------------------|
|                  |                                                          | V3000 - V3007 Setup Values                                                                                                    |
| V3000            | Error Code<br>(from last<br>WX instruction<br>execution) | <ul> <li>0 = No Error</li> <li>1 = Invalid Media Value</li> <li>2 = Invalid IP address in ECOM module</li> <li>3 = Invalid Protocol Specified</li> <li>4 = Invalid Function Specified</li> <li>5 = Invalid Version Specified</li> <li>6 = Invalid Number of Bytes Specified in WX instruction must be at least 32 bytes</li> <li>7 = RX/WX Overrun. Tried to issue RX/WX while one is being processed</li> <li>8 = Internal ECOM Error</li> <li>9 = Packet was not acknowledged by the receiver (PC)</li> <li>A = Timeout error waiting for the response</li> </ul> |
| V3001            | Number<br>Data Bytes                                     | Specifies number of data bytes returned by the receiver (PC)                                                                                                    |
| V3002            | Media                                                    | 1 = Ethernet 802.2                                                                                                    |
| V3003            | Protocol                                                 | 1 = Ether-UDP                                                                                                    |
| V3004 -<br>V3007 | Reserved                                                 | 0                                                                                                    |
|                  | ١                                                        | /3010 - V3017 Receiver's Address                                                                                                    |
| V3010            | Ethernet<br>Address                                      | First two bytes of receiver's Ethernet address                                                                                                    |
| V3011            | Ethernet<br>Address                                      | Next two bytes of receiver's Ethernet address                                                                                                    |
| V3012            | Ethernet<br>Address                                      | Last two bytes of receiver's Ethernet address                                                                                                    |
| V3013            | IP Address                                               | First two bytes of receiver's IP address                                                                                                    |
| V3014            | IP Address                                               | Last two bytes of receiver's IP address                                                                                                    |
| V3015            | Socket<br>Number                                         | Socket number the receiver is using                                                                                                    |
| V3016 -<br>V3017 | Reserved                                                 | 0                                                                                                    |
| V3020 -<br>V3177 | Response<br>Data                                         | Application specific                                                                                                    |

### DL-05 or DL-06 PLC

The following special relay bits can be used in a 05 or 06 PLC program to monitor the Busy status of an ECOM module in a particular slot of a **05 or 06 Series PLC**.

| Local Base               |
|--------------------------|
| SP120 Module Busy Slot 1 |
| SP122 Module Busy Slot 2 |
| SP124 Module Busy Slot 3 |
| SP126 Module Busy Slot 4 |

### DL-205 PLC

The following special relay bits can be used in a 205 PLC program to monitor the Busy status of an ECOM module in a particular slot of a **205 Series PLC**.

|       | Local  | Base        |
|-------|--------|-------------|
| SP120 | Module | Busy Slot 0 |
| SP122 | Module | Busy Slot 1 |
| SP124 | Module | Busy Slot 2 |
| SP126 | Module | Busy Slot 3 |
| SP130 | Module | Busy Slot 4 |
| SP132 | Module | Busy Slot 5 |
| SP134 | Module | Busy Slot 6 |
| SP136 | Module | Busy Slot 7 |

## DL-405 PLC

The following special relay bits may be used in a 405 PLC program to monitor the Busy status of an ECOM module in a particular slot of a 405 Series PLC.

| Local Base               |  |  |
|--------------------------|--|--|
| SP120 Module Busy Slot 0 |  |  |
| SP122 Module Busy Slot 1 |  |  |
| SP124 Module Busy Slot 2 |  |  |
| SP126 Module Busy Slot 3 |  |  |
| SP130 Module Busy Slot 4 |  |  |
| SP132 Module Busy Slot 5 |  |  |
| SP134 Module Busy Slot 6 |  |  |
| SP136 Module Busy Slot 7 |  |  |

| Expansion Base #1        | Expansion Base #2        | Expansion Base #3        |
|--------------------------|--------------------------|--------------------------|
| SP140 Module Busy Slot 0 | SP160 Module Busy Slot 0 | SP200 Module Busy Slot 0 |
| SP142 Module Busy Slot 1 | SP162 Module Busy Slot 1 | SP202 Module Busy Slot 1 |
| SP144 Module Busy Slot 2 | SP164 Module Busy Slot 2 | SP204 Module Busy Slot 2 |
| SP146 Module Busy Slot 3 | SP166 Module Busy Slot 3 | SP206 Module Busy Slot 3 |
| SP150 Module Busy Slot 4 | SP170 Module Busy Slot 4 | SP210 Module Busy Slot 4 |
| SP152 Module Busy Slot 5 | SP172 Module Busy Slot 5 | SP212 Module Busy Slot 5 |
| SP154 Module Busy Slot 6 | SP174 Module Busy Slot 6 | SP214 Module Busy Slot 6 |
| SP156 Module Busy Slot 7 | SP176 Module Busy Slot 7 | SP216 Module Busy Slot 7 |
## 6.0 DataWorx PLC

### 6.1 Server

### Overview

The DataWorx PLC Server's primary functions entail listening for PLC data and recording the data into text files in the user-specified format.

The format of the text file is specified using the DataWorx PLC Monitor. For more information on configuring the Server with the Monitor, refer to section 6.2.

## 6.1.1 Installing Service

The DataWorx PLC Server must first be installed and running in order for it to operate without user intervention. Installing the Server is a simple process:

Go to the **START** button, then select:

PROGRAMS -> AUTOMATIONDIRECT -> DATAWORX PLC -> DATAWORX PLC SERVER

|                       |          | DVD-RAM                |    |          | Norton Ghost 2003         |    |                    | • !  | 2    | MSN I      |
|-----------------------|----------|------------------------|----|----------|---------------------------|----|--------------------|------|------|------------|
|                       | <b>G</b> | AutomationDirect       | Þ  |          | KEPDirect OPC Servers     |    |                    | ► [  | 3    | Outlo      |
|                       | 6        | Easy Icon Maker        | F  |          | DataWorx WinPLC           |    |                    | ×,   | 3    | Remo       |
| Constant Security     | 6        | ENI Utility            | ×  | <b>G</b> | DataWorx PLC              |    | Documentation      |      |      | ) a        |
| Search                | 6        | Entivity               | ١Ì | 6        | Sheridan                  | 6  | DataWorx PLC Mo    | nito | r    | j,         |
|                       | m        | Exchange SDK           | F  | 6        | Spread 3.5                | 6  | DataWorx PLC Ser   | ver  |      | <b>.</b> . |
| <u> R</u> un          | 6        | FactorySuite           | F  | 6        | Startup                   | 6  | Sample DirectSoft  | Proj | ject |            |
| 😕 Log Off Jkulakowski | 6        | Games                  | F  | 6        | ST-Print2003              | 12 | Uninstall DataWor: | x PL | .c   | a          |
| Turn Off Computer     | 6        | Ghost Installer Studio | F  | 6        | Stunnix VBScript Obfuscat | or |                    | •    | 3    | MSN        |
| 🥂 Start 🔅 🥭 💽 🕲 🖂 🚱 🏹 | 6        | HP                     | ۲  | 6        | Sun Microsystems          |    |                    | F    |      |            |

The DataWorx PLC Server window will open. If the Server has not yet been installed, the Server Status will display as "Not Installed."

| 🕑 DataWorx PLC Server 🛛 🗙                                                                         |
|---------------------------------------------------------------------------------------------------|
| <u>F</u> ile Help                                                                                 |
| Server: BIZWAREDIRECT                                                                             |
| IP Address: 192.168.0.11                                                                          |
| Status                                                                                            |
| Not installed                                                                                     |
| <ul> <li>Start/Continue</li> <li>Pause (Stop Listening)</li> <li>Stop</li> <li>Install</li> </ul> |

Click INSTALL. The DataWorx PLC Server window will update and display the Server Status as "Installed, Stopped."

The "Start/Continue" button will be enabled and the

former "Install" button will now display as "Uninstall."

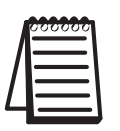

Note: This does not start the DataWorx PLC Server. To start the Server refer to "Running Service," in section 6.1.2.

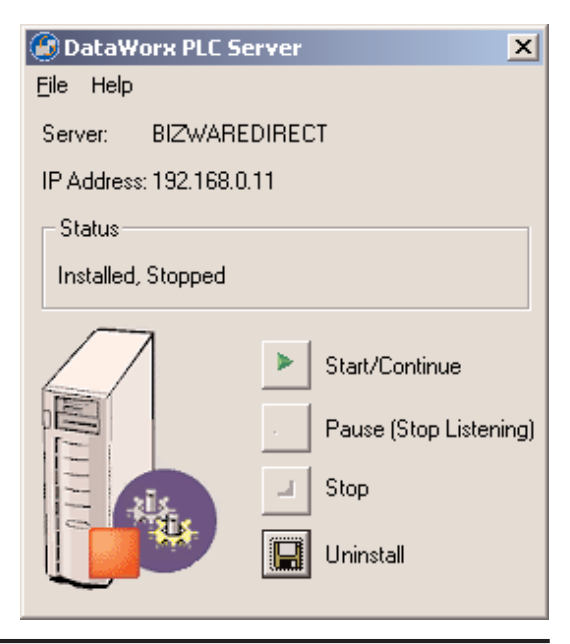

### 6.1.2 Running Service

If the DataWorx PLC Server Window is not open, go to the START button, then select: PROGRAMS -> AUTOMATIONDIRECT -> DATAWORX PLC -> DATAWORX PLC SERVER

|                       |          | DVD-RAM                | F |          | Norton Ghost 2003         |     |                    |       | 0   | MSN I |
|-----------------------|----------|------------------------|---|----------|---------------------------|-----|--------------------|-------|-----|-------|
|                       | <b>G</b> | AutomationDirect       | Þ |          | KEPDirect OPC Servers     | •   |                    | ۲Ľ    | ، 🕄 | Outlo |
| Settings              |          | Easy Icon Maker        | ۲ |          | DataWorx WinPLC           |     |                    | ۲,    | 6   | Remc  |
| Search                |          | ENI Utility            | × | <b>i</b> | DataWorx PLC              |     | Documentation      |       |     | ) ► a |
| Dealigh     P         |          | Entivity               | ١ |          | Sheridan                  | 6   | DataWorx PLC Mo    | nitor |     | d,    |
|                       |          | Exchange SDK           | F |          | Spread 3.5                | ۲   | DataWorx PLC Ser   | ver   |     | di di |
| Con                   |          | FactorySuite           | F |          | Startup                   | 6   | Sample DirectSoft  | Proj  | ect | d,    |
| 💋 Log Off Jkulakowski |          | Games                  | × | 6        | ST-Print2003              | 12  | Uninstall DataWor: | × PL  | c   | el    |
| 0 Turn Off Computer   |          | Ghost Installer Studio | × | •        | Stunnix VBScript Obfuscat | tor |                    | •     | 3   | MSN I |
| 🥂 Start 🔅 🥭 💽 🕲 🖂 🚱 😂 | -        | HP                     | F |          | Sun Microsystems          |     |                    | F     |     |       |

The DataWorx PLC Server window will open. If the Server has already been installed, the Server Status will display as "Installed; Stopped."

| DataWorx PLC Se        | rver   | X                                                             |
|------------------------|--------|---------------------------------------------------------------|
| <u>F</u> ile Help      |        |                                                               |
| Server: BIZWARE        | DIRECT |                                                               |
| IP Address: 192.168.0. | 11     |                                                               |
| Status                 |        |                                                               |
| Installed, Stopped     |        |                                                               |
|                        |        | Start/Continue<br>Pause (Stop Listening)<br>Stop<br>Uninstall |

Click **START/CONTINUE** to start the Service. The status will update to "Installed, Running."

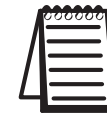

**Note:** If the DataWorx PLC Server has not yet been installed, refer to "Installing Service," in section 6.1.1.

## 6.1.3 Multiple Network Adapters

If there is more than one network adapter available on the server PC, it will be necessary to ensure that the appropriate network adapter is being used by DataWorx

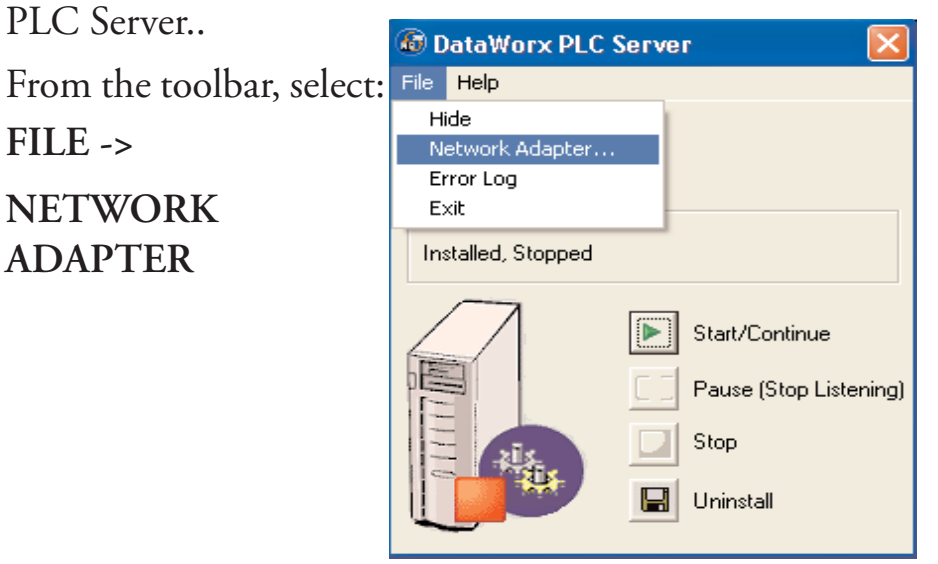

The Select Network Adapter window will open.

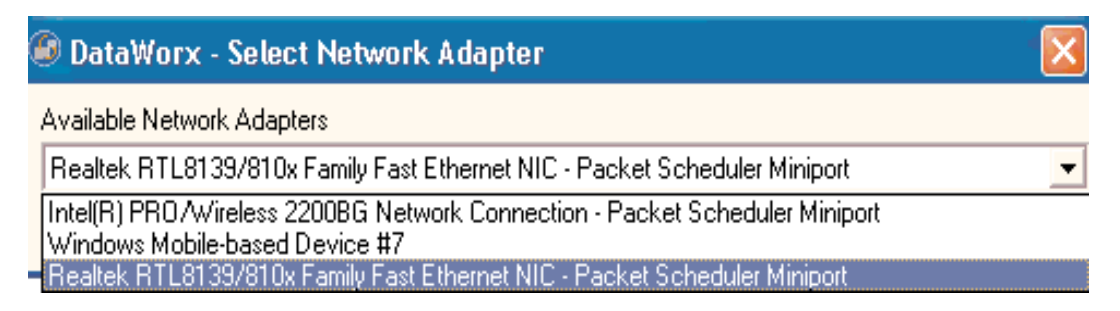

Click in the Available Network Adapters field to view the list of network adapters available for the server PC. Select the appropriate network adapter from the list.

| DataWorx        | Select Network Adapter                       |                  |
|-----------------|----------------------------------------------|------------------|
| Available Netwo | k Adapters                                   |                  |
| Realtek RTL81   | 39/810x Family Fast Ethernet NIC - Packet Sc | heduler Miniport |
| ОК              | Cancel                                       |                  |
| ОК              | Cancel                                       |                  |

Click OK.

## 6.1.4 Pausing

Pausing forces the Server to stop listening for PLC input. This can be useful when configuring the Server because it will prevent unwanted data from being stored.

If the DataWorx PLC Server Window is not open, go to the **START** button, then select:

PROGRAMS -> AUTOMATIONDIRECT -> DATAWORX PLC -> DATAWORX PLC SERVER

|                       |   | DVD-RAM                | F |          | Norton Ghost 2003         |          | ,                   |      | 2   | MSN I    |
|-----------------------|---|------------------------|---|----------|---------------------------|----------|---------------------|------|-----|----------|
|                       | 6 | AutomationDirect       | Þ |          | KEPDirect OPC Servers     |          | ,                   | • [  | 3   | Outlo    |
|                       | 6 | Easy Icon Maker        | ۲ | 6        | DataWorx WinPLC           |          |                     | ۶I,  | 6   | Remo     |
|                       | 6 | ENI Utility            | × | <b>G</b> | DataWorx PLC              | <b>m</b> | Documentation       |      |     | ) ► a    |
| >> Seargn             | 6 | Entivity               | ١ | m        | Sheridan                  | 6        | DataWorx PLC Mon    | nito | r   | j,       |
| Help and Support      | m | Exchange SDK           | × | 6        | Spread 3.5                | 6        | DataWorx PLC Serv   | ver  |     | <b>1</b> |
| 2 <u>R</u> un         | 6 | FactorySuite           | • | 6        | Startup                   | 6        | Sample DirectSoft P | ro   | ect |          |
| 💋 Log Off Jkulakowski | 6 | Games                  | • | ē        | ST-Print2003              | 12       | Uninstall DataWorx  | : PL | с   | el       |
| O Turn Off Computer   | 6 | Ghost Installer Studio | • | õ        | Stunnix VBScript Obfuscat | or       | ,                   | •    | 3   | MSN I    |
| 🥂 Start 🔅 🥭 🗿 🕲 🖂 🕑 🏠 | 6 | HP                     | × | •        | Sun Microsystems          |          |                     | ۲    |     |          |

The DataWorx PLC Server window will open. If the Server is already installed and running, the Server Status will display as "Installed; Running."

| 🕑 DataWorx PLC Se      | rver 🔀                                                                                              |
|------------------------|----------------------------------------------------------------------------------------------------|
| <u>F</u> ile Help      |                                                                                                    |
| Server: BIZWARE        | DIRECT                                                                                              |
| IP Address: 192.168.0. | 11                                                                                                  |
| Status                 |                                                                                                    |
| Installed, Running     |                                                                                                    |
|                        | <ul> <li>Start/Continue</li> <li>Pause (Stop Listening)</li> <li>Stop</li> <li>Uninstall</li> </ul> |

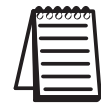

**Note:** If the DataWorx PLC Server has not yet been installed, refer to "Installing Service," in section 6.1.1.

Click PAUSE (STOP LISTENING). The Status will update to "Installed, Paused."

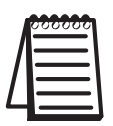

*Note: Pausing does not stop the DataWorx PLC Server. To stop the Server refer to "Stopping Service," in section 6.1.5.* 

| DataWorx PLC Set      | erver 🔀                                                                                             |
|-----------------------|----------------------------------------------------------------------------------------------------|
| <u>F</u> ile Help     |                                                                                                    |
| Server: BIZWARE       | DIRECT                                                                                              |
| IP Address: 192.168.0 | .11                                                                                                 |
| Status                |                                                                                                    |
| Installed, Paused     |                                                                                                    |
|                       | <ul> <li>Start/Continue</li> <li>Pause (Stop Listening)</li> <li>Stop</li> <li>Uninstall</li> </ul> |

## 6.1.5 Stopping Service

Stopping the DataWorx Server completely stops the program, instead of merely stopping its listening state. This feature is useful because the Server must be stopped before it can be uninstalled.

If the DataWorx Server window is not open, go to the START button, then select:

前 DVD-RAM Morton Ghost 2003 🕨 💓 MSN I 🛅 Programs AutomationDirec KEPDirect OPC Servers 🕨 🗐 Outlo Documents Easy Icon Maker ъI 🔔 Remo DataWorx WinPLC ۶. 📴 Settings ENI Utility 🕨 🖮 DataWorx PLC Documentation 🔎 Sear<u>c</u>h 🛅 Entivity 🕨 🕅 Sheridan 🙆 DataWorx PLC Monitor (2) Help and Support 💼 Exchange SDK m Spread 3.5 🙆 DataWorx PLC Server 🗁 <u>R</u>un... 🛅 FactorySuite 🕨 📷 Startup 🛅 Sample DirectSoft Project Log Off Jkulakowski... 🐌 Uninstall DataWorx PLC ST-Print2003 🛅 Games 0 Turn Off Computer... 🛅 Ghost Installer Studio Stunnix VBScript Obfuscator 🕨 🐝 MSN 🦺 Start 🦉 🥭 🗿 🕲 🖂 🞯 🏠 🖻 HP Sun Microsystems ۲

# PROGRAMS -> AUTOMATIONDIRECT -> DATAWORX PLC -> DATAWORX PLC SERVER

In the DataWorx PLC Server Window, click **STOP**. The Status will update to "Installed, Stopped." Only the buttons labeled "Start/Continue" and "Uninstall" will be enabled.

| 🕑 DataWorx PLC Server    | ×                                                             |
|--------------------------|---------------------------------------------------------------|
| <u>F</u> ile Help        |                                                               |
| Server: BIZWAREDIRE      | ст                                                            |
| IP Address: 192,168.0.11 |                                                               |
| Status                   |                                                               |
| Installed, Stopped       |                                                               |
|                          | Start/Continue<br>Pause (Stop Listening)<br>Stop<br>Uninstall |

### 6.1.6 Viewing the Error Log

The DataWorx PLC Server maintains an error log to use as a diagnostic tool for troubleshooting.

If the DataWorx PLC Server window is not open, go to the START Button, then select: PROGRAMS -> AUTOMATIONDIRECT -> DATAWORX PLC -> DATAWORX PLC SERVER

|                       |   | DVD-RAM                | • |          | Norton Ghost 2003         |    | •                      | 1   | MSN I        |
|-----------------------|---|------------------------|---|----------|---------------------------|----|------------------------|-----|--------------|
|                       |   | AutomationDirect       | Þ | 1        | KEPDirect OPC Servers     |    | • 0                    | 3   | Outlo        |
|                       | 6 | Easy Icon Maker        | ۲ | 6        | DataWorx WinPLC           |    | <b>ب</b>               | 3   | Remo         |
| Constant Constant     | 6 | ENI Utility            | • | <b>G</b> | DataWorx PLC 🔰            | 6  | Documentation          |     | ) ► a        |
| pearon .              | Ē | Entivity               | ١ | m        | Sheridan                  | 6  | DataWorx PLC Monitor   | r   | j,           |
| Heip and Support      | m | Exchange SDK           | × | 6        | Spread 3.5                | 9  | DataWorx PLC Server    |     | <b>1</b> - 1 |
| 2 <u>R</u> un         | 6 | FactorySuite           | × | 6        | Startup                   |    | Sample DirectSoft Proj | ect |              |
| 💋 Log Off Jkulakowski | m | Games                  | • | ē        | ST-Print2003              | 12 | Uninstall DataWorx PL  | с   | el           |
| Turn Off Computer     | 6 | Ghost Installer Studio | ۲ | 6        | Stunnix VBScript Obfuscat | or | •                      | 3   | MSN I        |
| 🥼 Start 🔅 🥭 💽 🕲 🖂 🚱 🏹 | 6 | HP                     | ١ | 6        | Sun Microsystems          |    | •                      | -   |              |

In the DataWorx PLC Server window, go to menu: FILE -> ERROR LOG

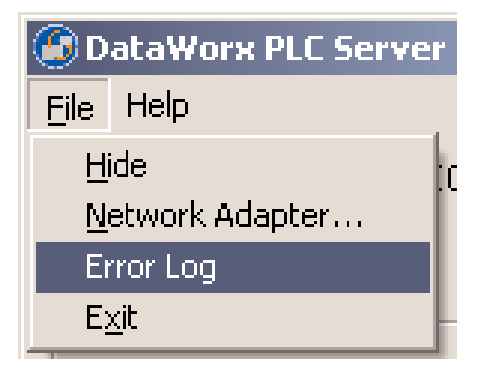

The Error Log window will open.

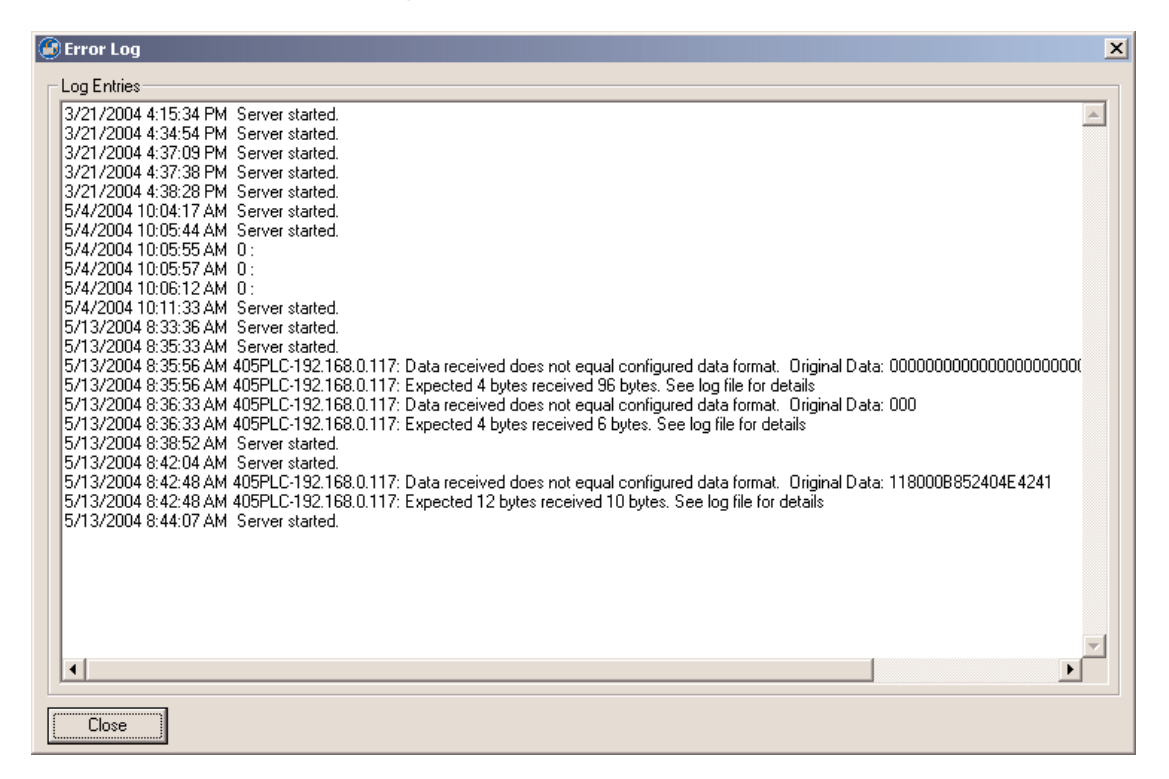

The Error Log window contains any error messages that were generated by the Server and Monitor programs. It serves as a useful troubleshooting tool.

# 6.1.7 Hiding

Hiding is a convenient feature for temporarily placing the Server window out of view on the desktop for later access.

FILE -> HIDE

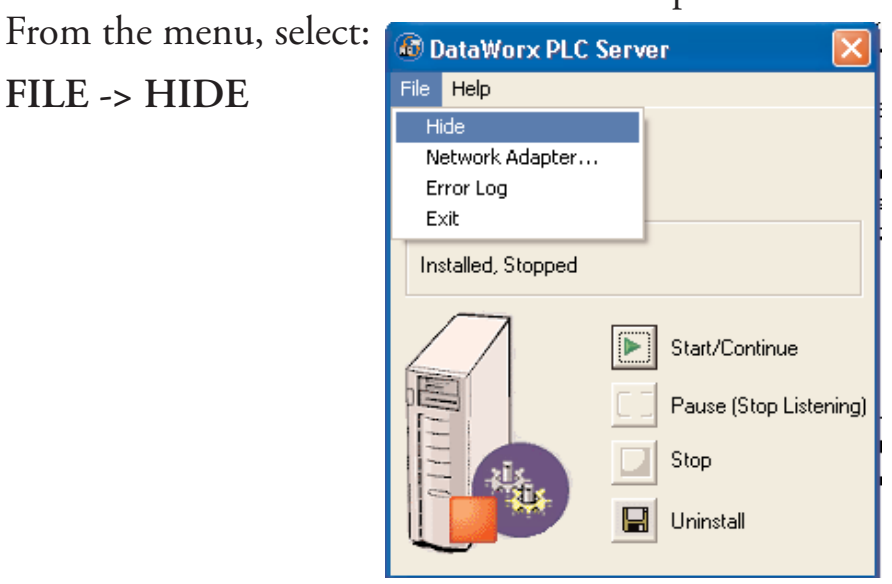

The DataWorx PLC icon will appear on the task bar.

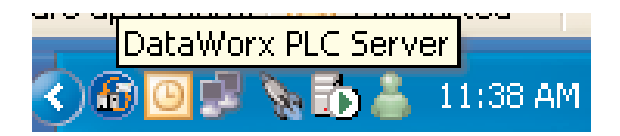

The user can restore the application by right clicking on the DataWorx PLC icon and selecting "Restore."

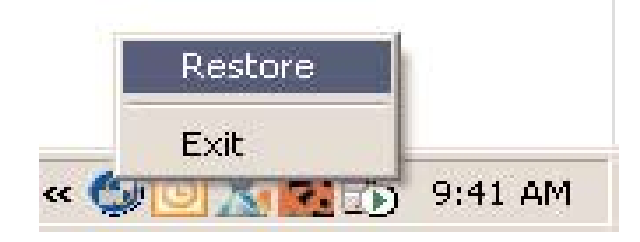

## 6.1.8 Uninstalling Service

Occasionally, for troubleshooting purposes it may be necessary to uninstall the DataWorx PLC Server entirely.

If the DataWorx PLC Server window is not open, go to the START button, then select:

PROGRAMS -> AUTOMATIONDIRECT -> DATAWORX PLC -> DATAWORX PLC SERVER

| E Programs            | . ( | DVD-RAM                | • |             | Norton Ghost 2003       |      | •                        | 💔 MSI | NI          |
|-----------------------|-----|------------------------|---|-------------|-------------------------|------|--------------------------|-------|-------------|
|                       |     | AutomationDirect       | Þ | <b></b>     | KEPDirect OPC Servers   | ۰Ľ.  | ▶ [                      | 🗐 Oul | tlo         |
|                       |     | 🚹 Easy Icon Maker      | • |             | DataWorx WinPLC         |      | • .                      | 칠 Rer | mc          |
| Seconds               | 6   | ENI Utility            | + | <b>fiii</b> | DataWorx PLC            | Þ 📻  | Documentation            | •     | a           |
| >> Search             | 6   | Entivity               | • | m           | Sheridan                | - 6  | -<br>DataWorx PLC Monito | r     | ġ,          |
| Help and Support      | 6   | Exchange SDK           | • | 6           | Spread 3.5              | Ē    | DataWorx PLC Server      |       | 8           |
| 2 <u>R</u> un         | 6   | FactorySuite           | • | e           | Startup                 |      | Sample DirectSoft Pro    | iect  | <b>.</b> Ы. |
| 💋 Log Off Jkulakowski | ē   | Games                  | • | 6           | ST-Print2003            | 1    | Uninstall DataWorx PL    | c     | el          |
| 0 Turn Off Computer   | 6   | Ghost Installer Studio | + | 6           | Stunnix VBScript Obfusc | ator | •                        | 🍊 MSI | NI          |
| 🦧 Start 🔅 🥭 💽 🔇 🖂 🙆   |     | 1 HP                   | + | 6           | Sun Microsystems        |      | •                        |       |             |

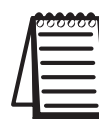

*Note: The Server must already be stopped. Refer to "Stopping Service," in section 6.1.5.* 

From the DataWorx PLC Server window, click UNINSTALL. The Server Status will update to "Not Installed."

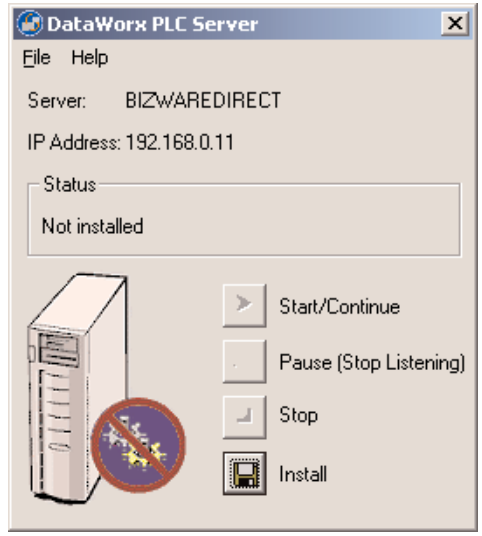

## 6.2 Monitor

### Overview

The DataWorx PLC Monitor's primary functions entail configuring the DataWorx PLC Server, retrieving its data files over the network and enabling troubleshooting for individual PLCs.

To open the DataWorx PLC Monitor window, go to the START button, then select:

PROGRAMS -> AUTOMATIONDIRECT -> DATAWORX PLC -> DATAWORX PLC ONITOR

The DataWorx PLC Monitor window will open. If no PLCs have been configured, then the PLC(s) list will be empty.

In the example below, the Monitor is connected to the DataWorx Server and one PLC has already been configured for the Server.

| 🚳 DataWorx PLC Mon       | itor                |                     |         |      |   |
|--------------------------|---------------------|---------------------|---------|------|---|
| File Tools Options Help  | )                   |                     |         |      |   |
| Server Address:          |                     | PLC(s)              |         |      |   |
| localhost                | Disconnect          | PLC                 | Status  | Date |   |
| 10000000                 |                     | PLC-A-192.168.1.212 | Pending |      |   |
| Last Update              |                     |                     |         |      |   |
| 8/16/2007 4:40:55 PM fro | Pending Diagnostics |                     |         |      |   |
| Status                   |                     |                     |         |      |   |
| Unlocked                 | Lock                |                     |         |      |   |
|                          |                     |                     |         |      |   |
| Listening to PLUs        | Stop Listening      |                     |         |      |   |
| Messages:                |                     |                     |         |      |   |
| Connected to Server      |                     |                     |         |      | 1 |

### DataWorx PLC

Below is an explanation of each field in the DataWorx PLC Monitor window.

- Server Address: Denotes the address of the DataWorx PLC Server PC.
- Last Update: Displays the time of the most recent PLC communication.
- Pending Diagnostics: If the Server cannot establish communication with a PLC, then a button labeled "Pending Diagnostics" will appear in the Last Update section and the status in the PLC section will display as Pending. This button is used for troubleshooting. For further details, please refer to Troubleshooting, Chapter 7 of this manual.
- Status: Displays the DataWorx PLC Server's locked and listening states.
- PLC(s): Lists the currently configured PLCs for the selected DataWorx Server along with the respective status.

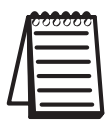

*Note: PLC(s) lists the last update; check the date to verify that information is being received as expected.* 

Messages: Displays updates from both the Server as well as from the Monitor itself.

### 6.2.1 Connecting to the Server

Connecting to the DataWorx PLC Server is necessary in order to configure the Server and retrieve its data files.

In the main Monitor window, the Server Address field will automatically default to the localhost option.

If the DataWorx PLC Server is installed on the same PC as the DataWorx PLC Monitor program, then the localhost option is appropriate. Otherwise, enter the IP Address of the DataWorx Server PC into the Server Address field or select it from the available list.

| Server Address: |   |         |
|-----------------|---|---------|
| localhost       | - | Connect |

Click CONNECT to connect to the DataWorx PLC Server.

If the connection is successful, the "Connect" button label will update to "Disconnect" and the Messages field will display "Connected to Server."

| Server Address:     |   |            |
|---------------------|---|------------|
| localhost           | ~ | Disconnect |
|                     |   |            |
| Mooopage:           |   |            |
| меззаусь.           |   |            |
| Connected to Server |   |            |
|                     |   |            |

## 6.2.2 Configuring the Server

|   | 000000 |
|---|--------|
|   | =      |
| / |        |
| Ч |        |

*Note: Before configuring the Server, the user must connect to it from the main Monitor window.* 

Go to menu:

#### **OPTIONS -> CONFIGURE SERVER**

| 🕑 DataWorx PLC Monitor |                |               |             |  |
|------------------------|----------------|---------------|-------------|--|
| Eile                   | <u>T</u> ools  | Options       | Help        |  |
| Serv                   | /er Addr       | Config        | jure Server |  |
| loca                   | Stop Listening |               |             |  |
| poor                   | 1111030        | Shut <u>D</u> | own Server  |  |
| - Lost Update          |                |               |             |  |

The Server Configuration window will open. If no PLCs have been configured, then the PLC list will be empty.

In the example below, three PLCs have already been configured for the Server.

| 🕝 Server Configuration                     | ×           |
|--------------------------------------------|-------------|
| Server Configuration                       |             |
| PLC(s)                                     |             |
| IP Address Alias                           | 6 Add       |
| 192.168.0.67 PLC-A                         |             |
| 192.168.0.123 PLC-B<br>192.168.0.124 PLC-C | Modify/View |
|                                            | Delete      |
|                                            |             |
|                                            | Duplicate   |
|                                            |             |
| OK Cancel                                  |             |

To add a PLC, click ADD.

A PLC Configuration window similar to the following will open, with the "Text Files" option selected by default.

The example below reflects information that has already been filled in by the user.

| PLC Configuration (PLC                | -B) - 192.168.0.123                   |                                                  | ×                     |
|---------------------------------------|---------------------------------------|--------------------------------------------------|-----------------------|
| PLC Configuration                     | 🕫 Text Files 🕜 Database               |                                                  |                       |
| IP Address:                           | 192.168.0.123 Browse                  | 10 Bytes                                         |                       |
| Data Directory:                       | C:\PLC Data Browse                    | (plus 32 setup bytes)                            | Add                   |
| Alias (Optional)                      | PLC-B                                 | 42 total bytes                                   | Modify                |
| New Data Ella Oralas                  | Use Alias in Filename                 |                                                  | Delete                |
| Field Separation:                     |                                       | Alias V Memory Type<br>Part Number V2020 Integer | Attributes<br>2 Bytes |
|                                       | ✓ Log IP Address of PLC               | Temperature V2021 Float<br>Shift V2023 ASCII     | 4 Bytes<br>4 Bytes    |
|                                       | Display header for fields (Uses field |                                                  |                       |
|                                       | Log Time Stamp in Data Files          |                                                  |                       |
| Example Filename:                     | 192.168.0.123Jan-1-2003.csv           |                                                  |                       |
| Archiving<br>Archive Files Cycle:     | Never                                 |                                                  |                       |
| Archive Directory Option:             | C Local Folder C FTP Folder           |                                                  |                       |
| Archive Files Directory:              | Browsen                               |                                                  |                       |
| Deleting                              |                                       |                                                  |                       |
| Delete Files Cycle:                   | Never                                 |                                                  |                       |
| PLC Configuration                     |                                       |                                                  |                       |
| Configure PLC Memory                  | Ladder Logic                          |                                                  |                       |
| OK Cancel                             | 1                                     |                                                  |                       |
| · · · · · · · · · · · · · · · · · · · | -                                     |                                                  |                       |

Below is an explanation of each field in the PLC Configuration window.

IP Address: Denotes the IP Address of the PLC

- Data Directory: Designates the folder on the Server where all the input from the PLC will be stored
- Alias: Optional name for the PLC can be useful compared to remembering cryptic IP Addresses
- Use Alias in Filename: If set, the Server will use the Alias instead of the IP Address field in naming the PLC data files

New Data File Cycle: Specifies how often the Server will create a new file for the PLC data, and has the following options: Daily, 2 Shifts, 3 Shifts, Monthly, Yearly and Never (one file). The user may specify that all logged data be kept in a single file by selecting "Never (one file)."

#### Start Time or Shift 2 Starts:

• When the New Data File Cycle is set to "Daily," then the field is labeled "Start Time." The time entered into the Start Time field indicates at what time on a daily basis a new data log file will be created.

• When the New Data File Cycle is set to "2 Shifts" or "3 Shifts," then the field label is "Shift 2 Starts." Specifies the start time of the 2nd shift and is used to calculate the start times of any other shifts, with each shift lasting 12 hours for the "2 Shifts" option and 8 hours for the "3 Shifts" option. For more details on this field refer to the Shift Information chart on Page 45.

- Field Separation: The data segments received from the PLC need to be separated from each other inside of the text file. Currently, a comma or a tab may be used to separate the segments.
- Log IP Address of PLC: When the check box is set and this option is selected from the drop-down list, the Server will record the IP Address of the PLC along with the data received from the PLC to the text file.
- Log Alias of PLC: When the check box is set and this option is selected from the drop-down list, the Server will record the Alias of the PLC along with the data received from the PLC to the text file.

- Display header for fields: When set, it indicates that the Server will record the header information labeling each column along with the PLC data to the text file.
- Log Time Stamp in Data Files: When set, it indicates that the Server will record the time stamp to the text file.
- Example Filename: Based on the combination of the following fields, it displays an example name for the data log file in which the PLC data is being stored: New Data File Cycle, Use Alias in Filename, Field Separation, IP Address, and Alias.
- Archive Files Cycle: Specifies how often ZIP file archives of the data log files will be created, and has the following options: Daily, Monthly, Yearly or Never.
- Archive Directory Option: Indicates whether the location of the ZIP file archives is a Local Directory on the DataWorx Server C: drive or an FTP location.
- Archive Files Directory or FTP Location:

This field is labeled "Archive Files Directory" when the Archive Directory Option "Local Folder" is set. The BROWSE button allows the user to select a folder on the Server.

This field is labeled "FTP Location" when the Archive Directory Option "FTP Folder" is set. The SETTINGS button allows the user to specify the FTP connection settings: Server URL, User Name and Password.

- Delete Files Cycle: Enables the deletion of the data files every day, month or year.
- **Configure PLC Memory:** Allows the user to automatically configure the PLC to send data to the Server.
- Ladder Logic: Provides a dynamic example of the ladder logic required to send data to DataWorx.

Fields: Lists configured data fields and respective VMemory locations for data that the PLC is sending. The example above reflects fields that have already been filled in by the user. Use the Add, Modify, and Delete buttons to define the data fields.

• To create a new field, click ADD. The Field Properties window will open.

| 🚳 Field Pro | perties                                                 | ×    |
|-------------|---------------------------------------------------------|------|
| Alias:      |                                                         |      |
| V Memory    | V2020 -                                                 | 8    |
| Type: C     | ASCII Length (in chars):<br>(2 Bytes per 2 characters)  | 7    |
| C           | BCD (2 Bytes) G BCD (4 Bytes)                           |      |
| C           | Binary Starting Bit:<br>(2 Bytes per V Memory Location) | *    |
| C           | Float (4 Bytes)                                         |      |
| C           | Integer (2 Bytes) C Integer (4 Bytes                    | )    |
| œ           | Signed Int (2 Bytes) C Signed Int (4 By                 | tes) |
| How Many?   | 1 •                                                     |      |
| OK          | Cancel                                                  |      |

- Alias: This optional field is useful for describing the type of information being sent by the PLC.
- VMemory: The user must choose a VMemory location in order for DataWorx to expect the appropriate information.
- Type: Allows the user to specify the data type of the information coming from the PLC.
- How Many?: Allows the user to create more than one consecutive field of the same data type.

• To create the specified field, click OK. Otherwise, to discard the new field, click CANCEL.

• To edit an existing field, select the field and click MODIFY. The Field Properties window will open, displaying the field's settings. Once the edits have been made, either click OK to save the changes, or click CANCEL to discard the changes.

• To delete an existing field, select the field and click **DELETE**. The field will no longer appear in the Fields list.

### **Shift Information**

The Shift Information table below provides five examples to illustrate how each combination of the "New Data File Cycle" field and the "Start Time" or "Shift 2 Starts" field determines each shift's start and end time.

| Example<br>Number | New Data<br>File Cycle | Start Time<br>(Today) | Shift 2<br>Starts<br>(Today) | Shift # and<br>Duration<br>(hours) | Shift Start<br>Time and Day | Shift End<br>Time and Day |
|-------------------|------------------------|-----------------------|------------------------------|------------------------------------|-----------------------------|---------------------------|
| (1)               | Daily                  | Midnight              | n/a                          | 1<br>(24 hours)                    | Midnight<br>Today           | 11:59 PM<br>Today         |
| (2)               | Daily                  | Noon                  | n/a                          | 1<br>(24 hours)                    | Noon<br>Today               | 11:59 AM<br>Tomorrow      |
| (3)               | 2 Shifts               | n/a                   | 8:00 AM                      | 1<br>(12 hours)                    | 8:00 PM<br>Yesterday        | 7:59 AM<br>Today          |
|                   |                        |                       |                              | 2<br>(12 hours)                    | 8:00 AM<br>Today            | 7:59 PM<br>Today          |
| (4)               | 3 Shifts               | n/a                   | 8:00 AM                      | 1<br>(8 hours)                     | Midnight<br>Today           | 7:59 AM<br>Today          |
|                   |                        | 2<br>(8 hours)        | 8:00 AM<br>Today             | 3:59 PM<br>Today                   |                             |                           |
|                   |                        |                       |                              | 3<br>(8 hours)                     | 4:00 PM<br>Today            | 11:59 PM<br>Today         |
| (5)               | 3 Shifts               | n/a                   | 6:00 AM                      | 1<br>(8 hours)                     | 10:00 PM<br>Yesterday       | 5:59 AM<br>Today          |
|                   |                        |                       |                              | 2<br>(8 hours)                     | 6:00 AM<br>Today            | 1:59 PM<br>Today          |
|                   |                        |                       |                              | 3<br>(8 hours)                     | 2:00 PM<br>Today            | 9:59 PM<br>Today          |

In the PLC Configuration window, when the "Start Time" or "Shift 2 Starts" field is edited, the Shift Start Time window will open displaying the resulting shift information, with one line per shift. The example below reflects the current day of August 16th, and the user has set the New Data File Cycle to 2 Shifts with a Shift 2 Starts time of 8:00AM.

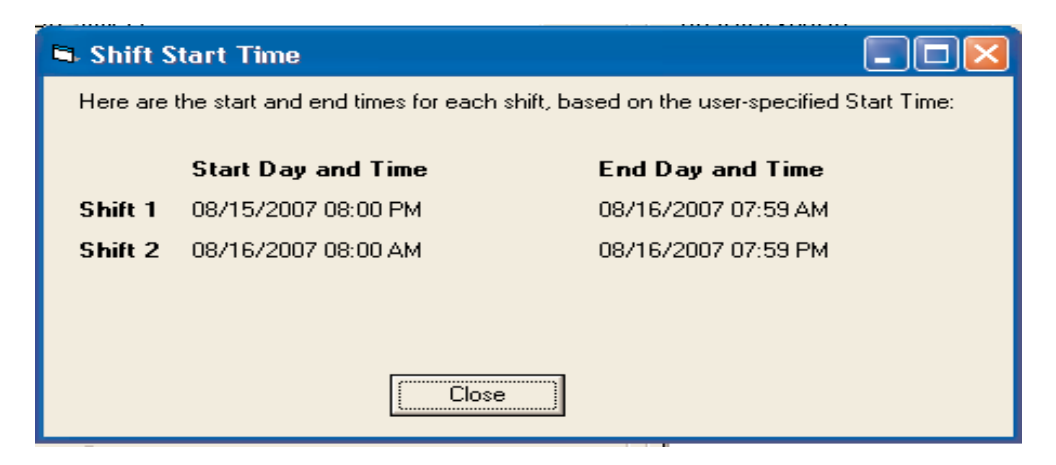

Click CLOSE to close the Shift Start Time window.

## 6.2.3 PLC Configuration Help

### Ladder Logic

To assist with PLC memory configuration and V memory data setup, a Ladder Logic window is available.

From the PLC Configuration window, click LADDER LOGIC.

| PLC Configuration    |              |
|----------------------|--------------|
| Configure PLC Memory | Ladder Logic |

The Ladder Logic window will open (see next page).

On the next page is an example of the Ladder Logic window with WX and RX PLC Ladder Logic Networking instructions that are required for DataWorx to respond to the connected PLC.

This example represents the exact number of bytes needed to send/receive and the stored V memory chosen in the previous dialog of this configuration procedure.

The next page may be used as a guide for entering the PLC ladder logic.

### DataWorx PLC

Ladder Logic

| Below is an illust<br>commands in the               | ration on what the rungs in the DirectSo<br>PLC. For future reference you can prir                 | ft program should be to impli<br>it this sheet by pressing the f                                                                            | ement the WX/RX<br>Print button.        |
|-----------------------------------------------------|----------------------------------------------------------------------------------------------------|----------------------------------------------------------------------------------------------------|-----------------------------------------|
| Cx<br>Cx<br>Contact to<br>trigger the WX<br>command | SPxxx (Busy)<br>SPxxx forces this rung to execute<br>only when the ECOM is NOT busy<br>SPxxx Codes | Kx90 where x is slot number<br>and 90 is address<br>Slot Numbering<br># bytes to send<br>V Memory location where<br>configuration is stored | LD<br>Kx90<br>LD<br>K42<br>LDA<br>02000 |
|                                                     |                                                                                                    | Actual WX Command                                                                                                    | WX<br>TAO                               |
| RX                                                  | SPxxx (Busy)                                                                                       | Kx90 where x is slot number<br>and 90 is address                                                                                            | ·                                       |
| Contact to<br>trigger the RX                        | SPxxx forces this rung to execute<br>only when the ECOM is NOT busy                                | Slot Numbering                                                                                                    | LD<br>Kx90                              |
| command                                             | SPxxx Codes                                                                                        | # bytes to receive                                                                                                    | LD<br>K32                               |
|                                                     |                                                                                                    | V Memory location where<br>configuration is stored                                                                                          | LDA<br>03000                            |
| 🗖 Don't show thi                                    | sagain OK Piint                                                                                    | Actual RX Command                                                                                                    | RX<br>TAO                               |

X

### PLC Memory

From the PLC Configuration window, click **CONFIGURE PLC MEMORY**.

The Configure PLC Memory window will open. Below is the configure PLC Memory window where the starting addresses for WX and RX instructions will be referenced.

| Configure PLC Memory              | ×                                         |
|-----------------------------------|-------------------------------------------|
| Name: PLC-B Add                   | Iress: 192.168.0.123 Browse               |
|                                   | ·                                         |
| PLC Memory Configuration          | wx                                        |
| Start WX Location:                | V2000                                     |
| Version V2000                     | 0                                         |
| Function V2001                    | 1                                         |
| Media V2002                       | 1                                         |
| Protocol V2003                    | 1                                         |
| Flags V2004                       | 1                                         |
| 1st 2 bytes of MAC Address V2010  | 0002                                      |
| Next 2 bytes of MAC Address V2011 | 3F95                                      |
| Last 2 bytes of MAC Address V2012 | 4EB2                                      |
| First 2 bytes of IP Address V2013 | C048                                      |
| Last 2 bytes of IP Address V2014  | 000B                                      |
| Socket Number V2015               | 7777                                      |
|                                   | TRequire RX (For Data Store Verification) |
| OK Cancel                         | Auto Configure Print Hard Copy            |

By using the AUTO CONFIGURE button, all values shown in the window will be written to the registers shown.

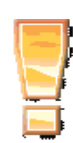

\*\* **IMPORTANT** \*\* Be sure that this memory range is set for "Retentive" in the PLC. Otherwise, these values will be reset during any power cycle. **DataWorx PLC** 

## 6.2.4 Modifying a PLC

Go to menu:

**OPTIONS -> CONFIGURE SERVER** 

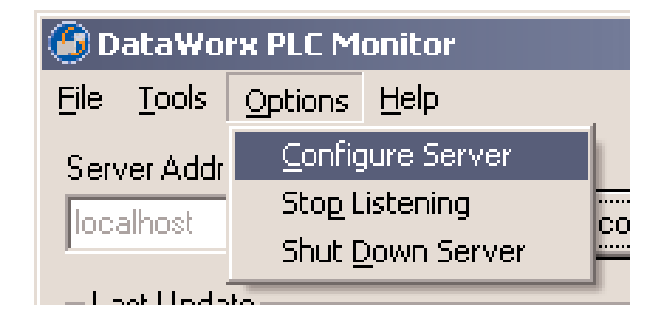

The Server Configuration window will open. If no PLCs have been configured, then the PLCs list will be empty.

In the example below, three PLCs have already been configured for the Server.

| 🕑 Server Configura                             | tion                    |   | X           |
|------------------------------------------------|-------------------------|---|-------------|
| Server Conf                                    | iguration               |   |             |
| PLC(s)                                         |                         |   |             |
| IP Address                                     | Alias                   |   | Add         |
| 192.168.0.67<br>192.168.0.123<br>192.168.0.124 | PLC-A<br>PLC-B<br>PLC-C |   | Modify/View |
|                                                |                         |   | Delete      |
| •                                              |                         | • | Duplicate   |
| ОК                                             | Cancel                  |   |             |

Select the PLC to modify or to view. Click **MODIFY/VIEW**. The PLC Configuration window will open and display the settings for the selected PLC.

Below is an example of the PLC Configuration window.

| LC Configuration          | Text Files     C D        | atabase                  | Fields                                       |                               |
|---------------------------|---------------------------|--------------------------|----------------------------------------------|-------------------------------|
| IP Address:               | 192.168.0.123             | Browse                   | 10 0 1                                       |                               |
| Data Directory:           | C:\PLC Data               | Browse                   | (plus 32 setup bytes)                        | Add                           |
| Alias (Optional)          | PLC-B                     |                          | 42 total bytes                               | Modify                        |
|                           | 🗆 Use Alias in Filenan    | ne                       | (for WX instruction)                         | Delete                        |
| New Data File Cycle:      | Daily 💽 S                 | Start Time: 00:00 💌      | Alias V Memory T                             | ype Attributes                |
| Field Separation:         | Comma 💌                   |                          | Part Number V2020 In<br>Temperature V2021 FI | iteger 2 Bytes<br>oat 4 Bytes |
|                           | Log IP Address of PLC     | •                        | Shift V2023 A                                | SCII 4 Bytes                  |
|                           | Display header for f      | ields (Uses field<br>el) |                                              |                               |
|                           | Log Time Stamp in I       | ,<br>Data Files          |                                              |                               |
| Example Filename:         | 192.168.0.123Jan-1-2003.c | 25 V                     | 5-14 - 14 - 14 - 14 - 14 - 14 - 14 - 14      |                               |
| Archiving                 |                           |                          |                                              |                               |
| Archive Files Cycle:      | Never                     | <b>_</b>                 |                                              |                               |
| Archive Directory Option: | C Local Folder C FT       | P Folder                 |                                              |                               |
| Archive Files Directory:  | 1                         | Browse                   |                                              |                               |
| Deleting                  |                           |                          |                                              |                               |
| Delete Files Cycle:       | Never                     | <b>_</b>                 |                                              |                               |
| PLC Configuration         |                           |                          |                                              |                               |
| Configure PLC Memory      | Lad                       | lder Logic               |                                              |                               |
|                           | í.                        |                          |                                              |                               |

Note that the PLC Configuration window title bar displays both the PLC IP Address as well as the PLC Alias, if one exists.

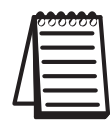

**Note:** From the main Monitor window, right click on the PLC and select Configure from the menu.

Once changes have been made, click OK to save changes or click CANCEL to discard changes.

Once a PLC has been updated, the main Monitor window will show a status of "Pending" for the PLC while the connection between the Server and the PLC is being refreshed.

## 6.2.5 Deleting

To delete a PLC, go to menu:

**OPTIONS -> CONFIGURE SERVER** 

| 🕝 DataWorx PLC Monitor     |                 |              |    |  |
|----------------------------|-----------------|--------------|----|--|
| <u>F</u> ile <u>T</u> ools | <u>O</u> ptions | <u>H</u> elp |    |  |
| Server Addr                | <u>C</u> onfig  | jure Server  |    |  |
| localhost                  | Sto <u>p</u> L  | istening 🙃   | :0 |  |
|                            | Shut <u>C</u>   | own Server 🔤 |    |  |

The Server Configuration window will open. If no PLCs have been configured, then the PLC list will be empty.

In the example below, three PLCs have already been configured for the Server.

| 6 | ) Server Configura                             | tion                                  | X        |
|---|------------------------------------------------|---------------------------------------|----------|
|   | Server Confi                                   | iguration                             |          |
| Γ | PLC(s)                                         |                                       |          |
|   | IP Address                                     | Alias Add                             |          |
|   | 192.168.0.67<br>192.168.0.123<br>192.168.0.124 | PLC-A<br>PLC-B<br>PLC-C<br>Modify/Vie | :w       |
|   |                                                | Delete                                |          |
|   | •                                              | Duplicate                             | <u>;</u> |
|   | ок                                             | Cancel                                |          |

Select the PLC to be deleted, and click **DELETE**. The PLC will disappear from the PLC list.

Click OK to close the Server Configuration window.

### 6.2.6 Duplicating

Duplicating is a great time-saving feature for users who are managing many PLCs with similar configurations.

Go to menu:

| OPTIONS -> | DataWorx PLC Monitor |                           |                                                   |                                         |    |
|------------|----------------------|---------------------------|---------------------------------------------------|-----------------------------------------|----|
| CONFIGURE  | File                 | <u>T</u> ools             | Options                                           | Help                                    |    |
| SERVER     | Serv<br>loca         | <b>ver Addr</b><br>alhost | <u>C</u> onfig<br>Sto <u>p</u> L<br>Shut <u>C</u> | jure Server<br>.istening<br>20wn Server | co |
|            |                      | at Loda                   | to .                                              |                                         | _  |

The Server Configuration window will open. If no PLCs have been configured, then the PLC list will be empty.

In the example below, three PLCs have already been configured for the Server.

| 🙆 Serv               | er Configura                       | tion                    |         | ×           |
|----------------------|------------------------------------|-------------------------|---------|-------------|
| Ser                  | Server Configuration               |                         |         |             |
| PLC(                 | s)                                 |                         |         |             |
| IPA                  | ddress                             | Alias                   |         | Add         |
| 192.<br>192.<br>192. | 168.0.67<br>168.0.123<br>168.0.124 | PLC-A<br>PLC-B<br>PLC-C |         | Modify/View |
|                      |                                    |                         |         | Delete      |
| •                    |                                    |                         | <b></b> | Duplicate   |
|                      | ж                                  | Cancel                  |         |             |

Select the PLC to be duplicated, and click **DUPLICATE**.

The Duplicate PLC dialog box will open with prompts for the new PLC's IP Address and Alias.

| Duplicate PLC   |        | ×      |
|-----------------|--------|--------|
| IP Addres:      | s:     | Browse |
| Alias (Optional | ):     |        |
| OK              | Cancel |        |

Enter the necessary information.

Click **OK** to create the duplicate PLC with the specified IP Address and Alias. The Duplicate PLC dialog box will close and the new PLC will be listed in the Server Configuration window.

Click CANCEL to discard the duplicate PLC.

## 6.2.7 Listening

The DataWorx PLC Server maintains "Listening" and "Not listening" states for PLC input. The listening status may be changed from the Monitor as well as from the Server program.

Changing the listening state can be useful when in the process of installing new PLCs or changing the PLC configuration to prevent the Server from receiving irrelevant data.

The Server's listening state is displayed in the "Status" section of the Main Monitor window.

### Listening State

To begin receiving data, click **START LISTENING** from the Main Monitor window. Note: If the button label reads "Stop Listening," the Server is already in a Listening state.

Not listening to PLCs

Start Listening

If successful, the option button will be labeled "Stop Listening" and the Server state will be "Listening to PLCs."

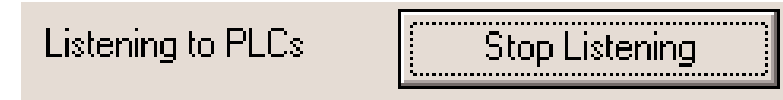

### Not Listening State

To make the Server stop listening, click STOP LISTENING.

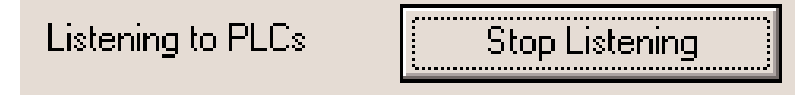

If successful, the option button will be labeled "Start Listening" and the Server state will be "Not Listening to PLCs."

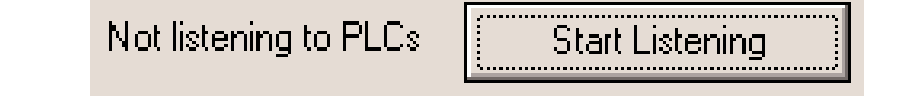

## 6.2.8 Backing up and Restoring

Backing up the Server configuration allows the user to later safely restore all Server settings in the event of a hardware failure.

### Backing up the Server Configuration

To backup a configuration, go to menu:

TOOLS -> BACKUP

CONFIGURATION

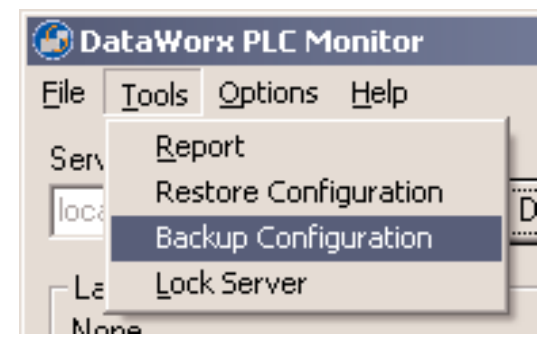

A Save As window will prompt the user for a path and filename. Select the desired path and specify a filename. Note where the configuration file will be saved for future restorations, and click SAVE.

### **Restoring the Server Configuration**

To restore a configuration, go to menu:

```
TOOLS -> RESTORE CONFIGURATION
```

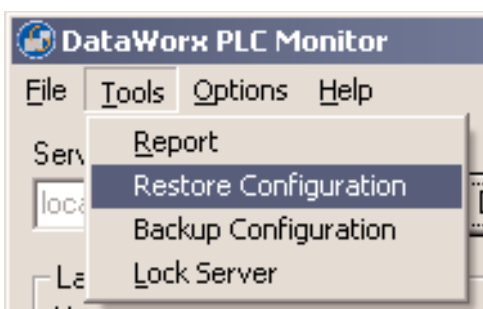

A standard Open window will prompt the user for a path and filename. Select the desired path and filename. Click **OPEN**, and the Server settings will be restored per the selected file.

# 6.2.9 Hiding

Hiding is a convenient feature for temporarily placing the Monitor out of view for later access. Go to menu:

FILE -> HIDE

| DataWorx PLC Monitor |               |         |              |  |
|----------------------|---------------|---------|--------------|--|
| Eile                 | <u>T</u> ools | Options | <u>H</u> elp |  |
| <u>H</u>             | ide           | ess:    |              |  |
| E <u>x</u> it        |               |         | -            |  |
| - Last Lindate       |               |         |              |  |

The DataWorx PLC icon will appear on the task bar.

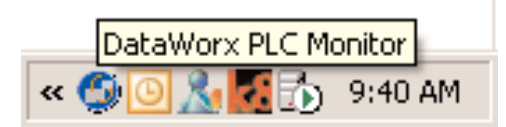

The user can restore the application by right-clicking on the DataWorx PLC Monitor icon and selecting **RESTORE**.

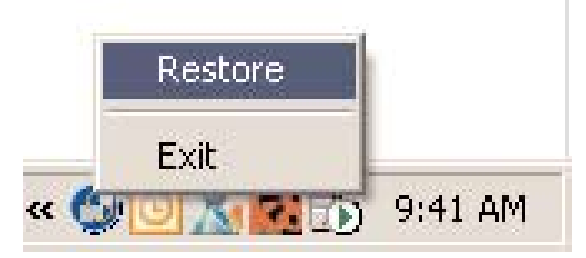

# 6.2.10 Locking / Unlocking

Locking/Unlocking is a useful feature for preventing unwanted PLC configurations and Server listening state changes.

To lock the Server configuration, click LOCK.

| Status   |      |
|----------|------|
| Unlocked | Lock |

The Lock Server dialog box will open, prompting the user for a lock Password.

| Lock Server     |                                 | x |
|-----------------|---------------------------------|---|
| Please enter th | ne password to lock the server. |   |
| Password:       |                                 |   |
|                 |                                 |   |
| OK              | Cancel                          |   |

Enter a lock Password, and click OK. If successful, the Status section will display a Locked status:

| Status |        |
|--------|--------|
| Locked | Unlock |

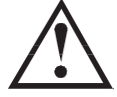

Warning: If the user loses the lock Password, the user will NOT be able to unlock the Server.

To unlock the Server, click UNLOCK, enter the lock Password, and click OK. If successful, the Status section will display an Unlocked status.

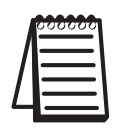

**Note:** The Server can also be locked/unlocked from the toolbar by selecting: Tools -> Lock Server or Tools -> Unlock Server.

### 6.2.11 Viewing Data Log Files

The ability to view the data log files is one of the most useful features of the Monitor. Users may view or save files generated by the Server over a network without having physical access to the Server.

To view the report, go to menu:

#### TOOLS -> REPORT

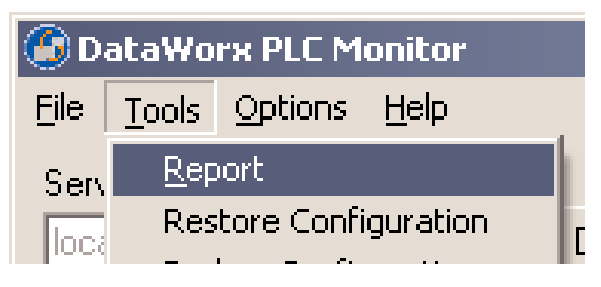

The Report window will open. If no PLCs have been configured, then the PLC list will be empty.

In the example below, three PLCs have already been configured for the Server.

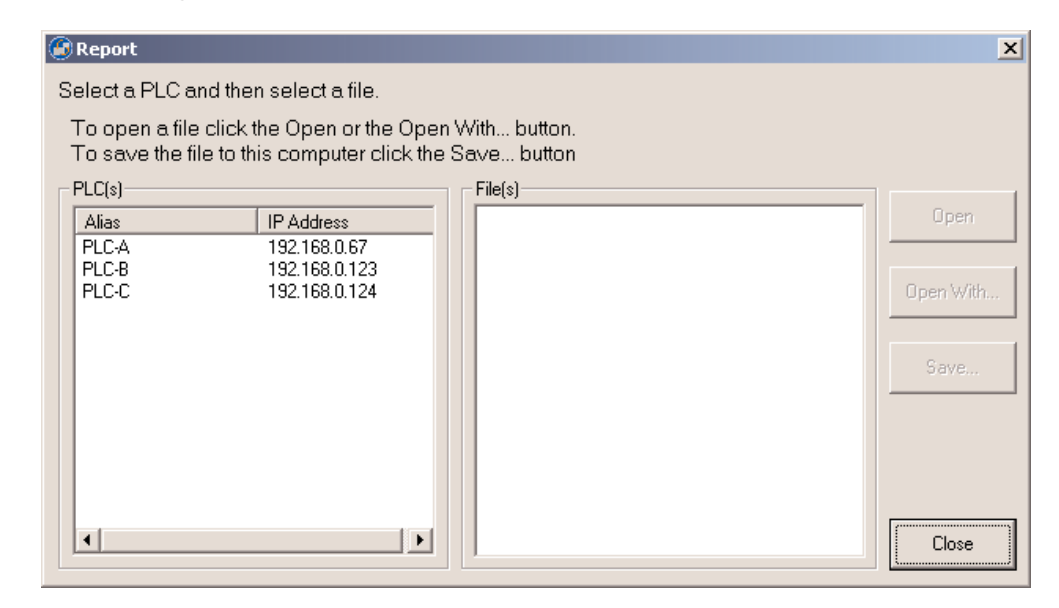

From the PLC(s) list, select the PLC to access its data for viewing.

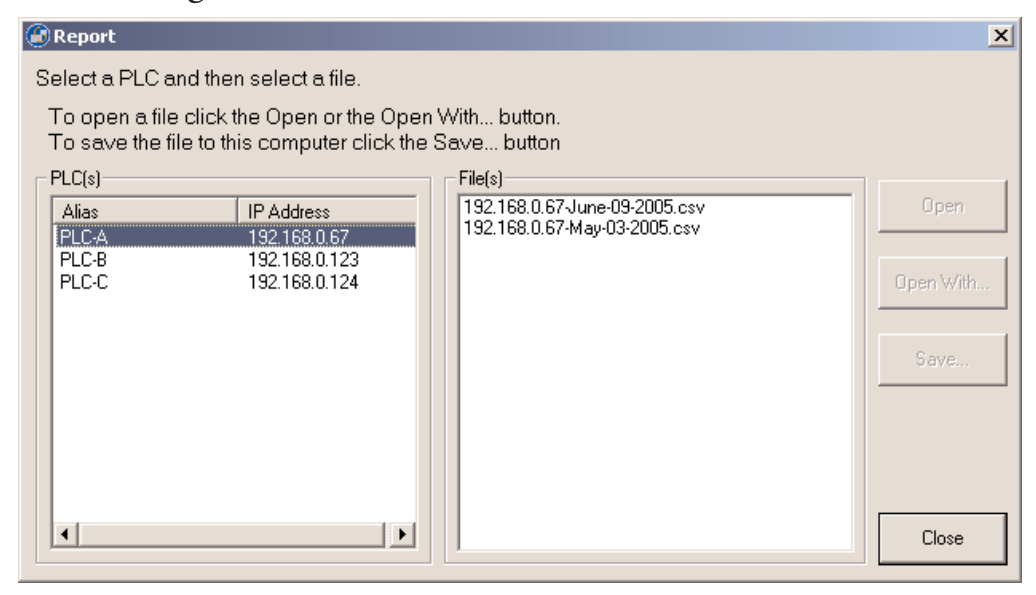

Next, select a file from the File(s) list, and click either the OPEN, OPEN WITH or SAVE button.

Note the difference between these three options:

OPEN will use the default application to open the file.

**OPEN WITH** will prompt the user to choose the application in which to open the file, such as Notepad, Excel or another program.

SAVE allows the user to save a copy of any data log file to a location other than the Server. A standard Save window will open, prompting the user for a path and a filename. Once the location for the file has been determined, click SAVE to save the file, or click CANCEL to cancel. Either way, the original data file will remain in DataWorx for future access.

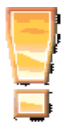

**\*\* IMPORTANT \*\*** If the user opens the current log file outside of DataWorx (Example: a log file opened from Microsoft Excel), the application will lock the file and not allow DataWorx to store data in the file. The DataWorx error log will record a "Permission Denied" error.

# 7.0 Troubleshooting

### Cannot connect to Server

- Double check the Server IP Address it might not be correct.
- Verify that the Server and Monitor computers are online and can access network facilities such as e-mail and Internet.
  - Verify that the computers can access the Internet by going to a test web site such as www.yahoo.com.
- Ensure that all necessary cables are connected.

### PLC is sending data, but DataWorx is not receiving updates

- Verify that the Server is in "listening" mode.
  - Note the Status in the main Monitor window. The Status should display as "Listening to PLCs."
  - If the Server is not in listening mode, click START LISTENING.
- Verify that the PLC is configured to send data to the Server.
  - From the main Monitor window, go to menu: OPTIONS -> CONFIGURE SERVER
  - From the Server Configuration window select the PLC in question and click MODIFY/VIEW. The PLC Configuration window will open.
  - In the IP Address field, reselect the PLC by using the BROWSE button.
  - Click CONFIGURE PLC MEMORY.
  - In the Address field, reselect the PLC by using the BROWSE button.
  - Enter the WX start location if it is blank.
  - Click AUTO CONFIGURE or manually enter the values as displayed.
  - Click OK and confirm that no error messages display.

### DataWorx PLC

• Use the PENDING DIAGNOSTICS button to check for reported failures.

- From the main Monitor window, click PENDING DIAGNOSTICS.
- The DataWorx Diagnostics window will open and launch a process to check relevant Network, Hardware and PLC Memory settings.
- To stop the diagnostics at any time, click CANCEL. Otherwise, once the diagnostics are complete, click OK to close the DataWorx Diagnostics window.
- If a problem is detected, a red mark will display next to the problem area, and more details will display in the DataWorx Diagnostics window, as shown in the example below.

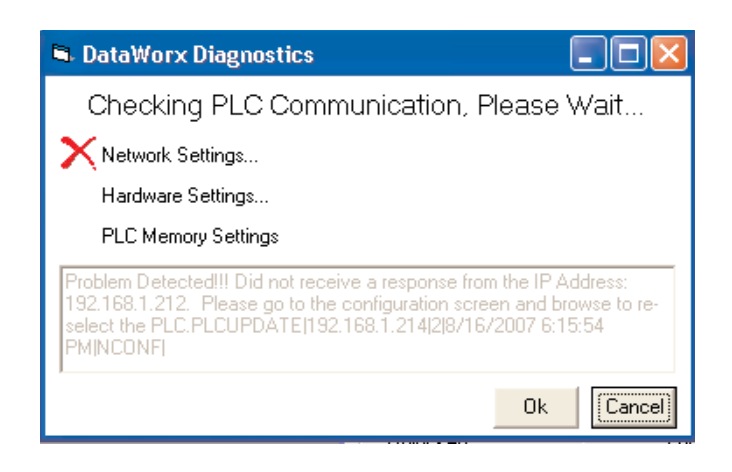
- If no problems are detected, a green check mark will display next to each area, and a suggested next step will display in the DataWorx Diagnostics window, as shown in the example below.

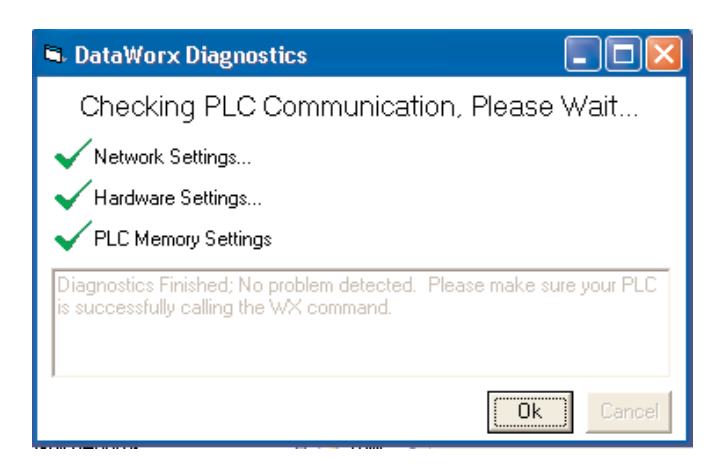

## Server is running but not receiving PLC data

- Verify in the Server window that the Server is running, not paused.
  - If the Server Status is "Installed, Paused," click START/CONTINUE.
  - If the Server Status is "Installed, Running," verify that the PLC is correctly configured to send the data to the Server.

## Data files contain error messages stating incorrect format

• Verify that the PLC's configured fields match the Server's configuration.

- From the main Monitor window, open the PLC Configuration window for the PLC in question and review the settings for each field.